# WinClient<sup>®</sup> Remote Manager

# **USER'S MANUAL**

Revision: WRM 2.1 -2002/10/22

# Copyright

This manual and any accompanying software and firmware are copyrighted. No parts of this publication may be reproduced, stored in a retrieval system, or transmitted, in any form or by any means, electronic, mechanical, photocopy, recording, or otherwise, without prior written consent except for copies retained by the purchaser for backup purposes.

# Trademarks

Product and company names mentioned in this manual are for identification purposes only and may be trademarks of their respective companies. Microsoft and Windows are registered trademarks of Microsoft Corporation. ICA, MetaFtrame, WinFrame are registered trademarks of Citrix Systems, Inc.

# Disclaimer

The information described in this manual is intended for instructional purposes only. The Vendor reserves the right to revise this manual and all accompany software, firmware without obligation to notify any person or organization of the revision or change. The Vendor accepts no responsibility or liability for errors or misleading information that may be contained in this manual.

### Notice:

The changes or modifications not expressly approved by the party responsible for compliance could void the user's authority to operate the equipment.

# CONTENTS

| 1: Introduction                                          |
|----------------------------------------------------------|
| 1: Features                                              |
| 1.2: System Requirements 4                               |
| 1.3: WinClient Firmware Version Requirements             |
| 2: WRM Installation                                      |
| 3: Start Up11                                            |
| 4: Discover WinClients 12                                |
| 4.1: How to Add IP Address Range                         |
| 4.2: Discover WinClients on the Network                  |
| 5:Shadow Configurator                                    |
| 5-1: Remotely Add / Edit / Delete Connections 16         |
| 5-2:Remotely Configure Terminal Properties for WinCE 3.0 |
| 5-3:Remotely Configure Terminal Properties for WinCE4.0  |
| 6:Upload Configurationsn & Connections                   |
| 7: Download Configurations & Connections                 |
| 8: Wakeup / Power off Winclient                          |
| 8-1: Wakeup on Lan 66                                    |
| 8-2: Power-off winclients remotely 67                    |
| 9: Remotely Upgrade firmware to single/Multiple clients  |
| 10 : Winclient Remote Manager " Hot Keys "               |

### **1: Introduction**

WinClient Remote Manager, WRM, is a system management tool that can be used to manage AXUS WinClient series. In order to achieve the ideal goal of simplify our computing environment, AXUS Microsystems Inc. designed WRM to help administrators to serve more users effectively. WinClient Remote Manager as a central management tool for its Thin Client products networking. Administrators could help the users to operate his/her Thin Clients remotely, effortlessly and centrally. Its friendly graphic interface not only enable administrators to learn the course within 10 minutes, but also provide its user with comfortable functionalities of "IP manager", "configuration manager", "F/W manager", and "wakeup on LAN". In addition, "thin client refresh support" help administrators to offer real time service to all end users.

### 1: Features

- Discover Winclients on the network. Easy to manage/control the Winclients on remote site.
- Remotely upload client's properties & connections.
- Remotely download "properties" and "connections" to single/multiple clients.
- Upgrade Firmware to single /multiple clients via FTP on WRM
- Remote duplicate connections & properties to single/multiple Winclients.
- Remotely wake-up/power-off the single/multiple clients .

### **1.2: System Requirements**

WinClient Remote Manager must be installed on Microsoft NT Terminal Server or Windows 2000 operating systems

### **1.3: WinClient Firmware Version Requirements**

WinClient Remote Manager is a system management tool that can be used to manage AXUS WinClient series. In order to utilize the full features of WRM, it is highly recommended that upgrade WinClient firmware version to 1.3.2 or higher.

### **2: WRM Installation**

Contact with your WinClient vender to grant you WRM software or download WRM from AXUS FTP Server.

Follow the procedures below to complete the WRM installation.

- 2-1 Copy the WRM zip file to your server hard disk Director for example C:\WRM.
- 2-2 Locate the file and double click WRM zip file to extract the zip file.
- 2-3 Follow instructions of WinZip Wizard to extract the zip file.

| Setup | ×                                                                                                    |
|-------|----------------------------------------------------------------------------------------------------|
| 冕     | WinClient Remote Manager Setup is preparing the<br>InstallShield(R) Wizard which will guide you through<br>the rest of the setup process. Please wait. |
|       | 99 %                                                                                                    |

2-4 WRM Setup wizard will help you to set up WRM. Following is steps.

- WRM Software Licensing
- Choose Destination Location
- Select Component
- Select Program Folder
- Start Copying Files
- Finish

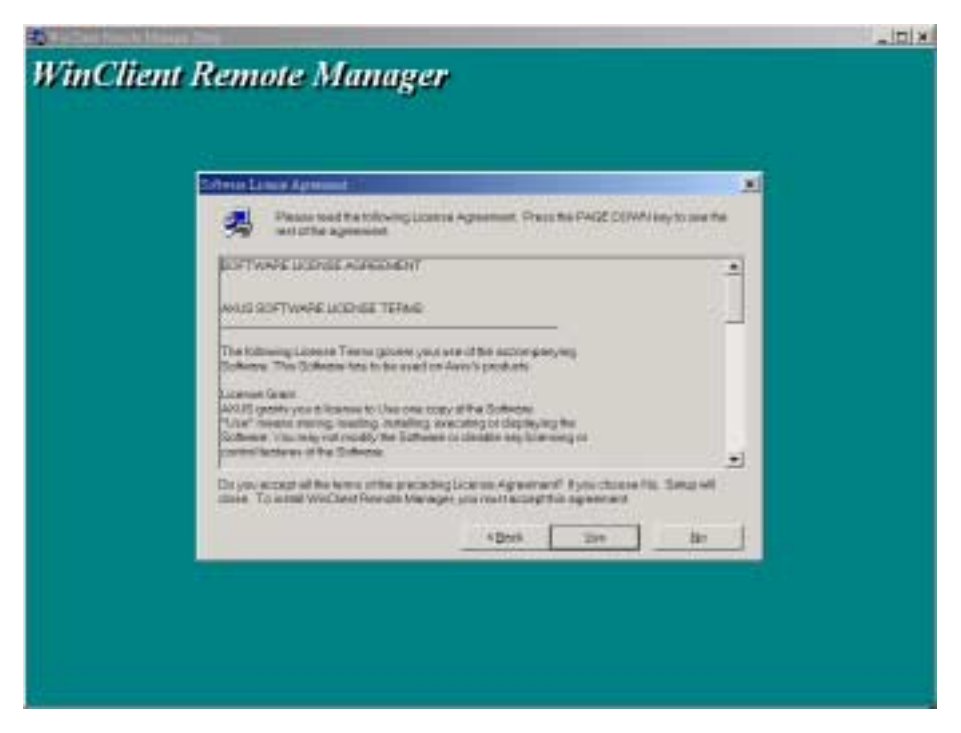

WRM Software Licensing

| inClient Remote N | lanager                                                                                        |  |
|-------------------|------------------------------------------------------------------------------------------------|--|
| Sam Denom Like    |                                                                                                |  |
|                   | Entry of extelling Cost Parson Mangar or the following trans-                                  |  |
|                   | Terrend when taken and a Reason and a local sector in the                                      |  |
|                   | v tau tana dhatwara watan kanali Mily Chant Fakasami Mawagan by dichong<br>Chanal Milond Dalap |  |
|                   | Ceremon Public                                                                                 |  |
|                   | Ch. Weldt/Welchot Ranste Menager                                                               |  |
|                   | *Derk Berl/ Dresi                                                                              |  |
|                   |                                                                                                |  |
|                   |                                                                                                |  |
|                   |                                                                                                |  |
|                   |                                                                                                |  |

**Choose Destination Location** 

| VinClient Remote Manager                            |  |
|-----------------------------------------------------|--|
|                                                     |  |
|                                                     |  |
|                                                     |  |
| Smedite corpored you waits well can be corpored you |  |
| Engenere<br>Engenere                                |  |
| Part Statistics Uncode NYA                          |  |
|                                                     |  |
|                                                     |  |
| Description                                         |  |
| WeQue Dance Manage                                  |  |
|                                                     |  |
| Sprace Required 102.6                               |  |
|                                                     |  |
| 4Detk Bert? Street                                  |  |
|                                                     |  |
|                                                     |  |
|                                                     |  |
|                                                     |  |

Select Component

| VinClient Remote Me | mager         |  |
|---------------------|---------------|--|
|                     |               |  |
|                     | 4 Dork Lievel |  |

Select Program Folder

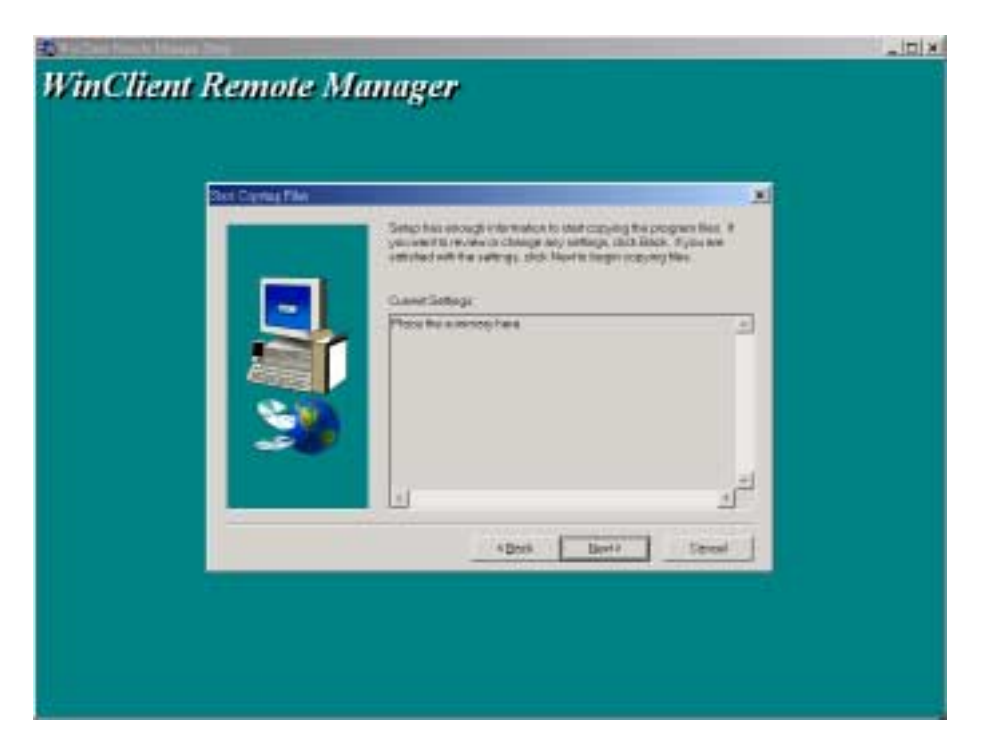

Start Copying File

| WinClient R | emote Manager                                                                                        | ×ia:- |
|-------------|----------------------------------------------------------------------------------------------------|-------|
|             |                                                                                                    |       |
|             | WisClinet Floreste Manager<br>styrengen Reducet/winclinet menste mensperladestusse<br>41 %<br>Carcal |       |

Copying Files

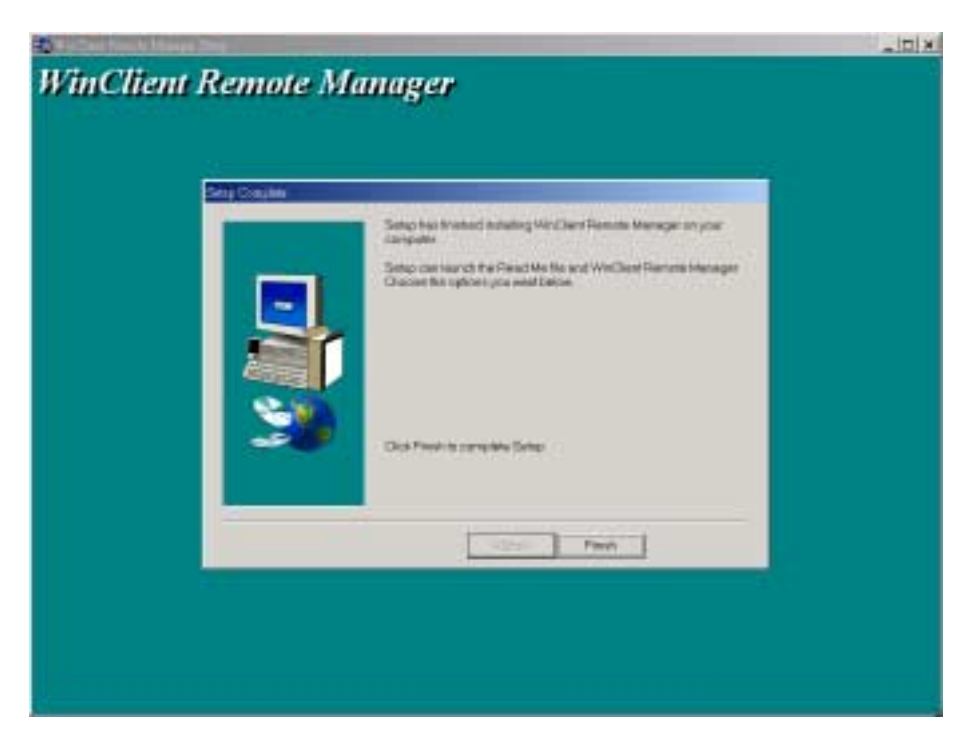

Installation Completed

The WinClient Remote Manager Window will pop up as shown bellow when you finish the WRM installation.

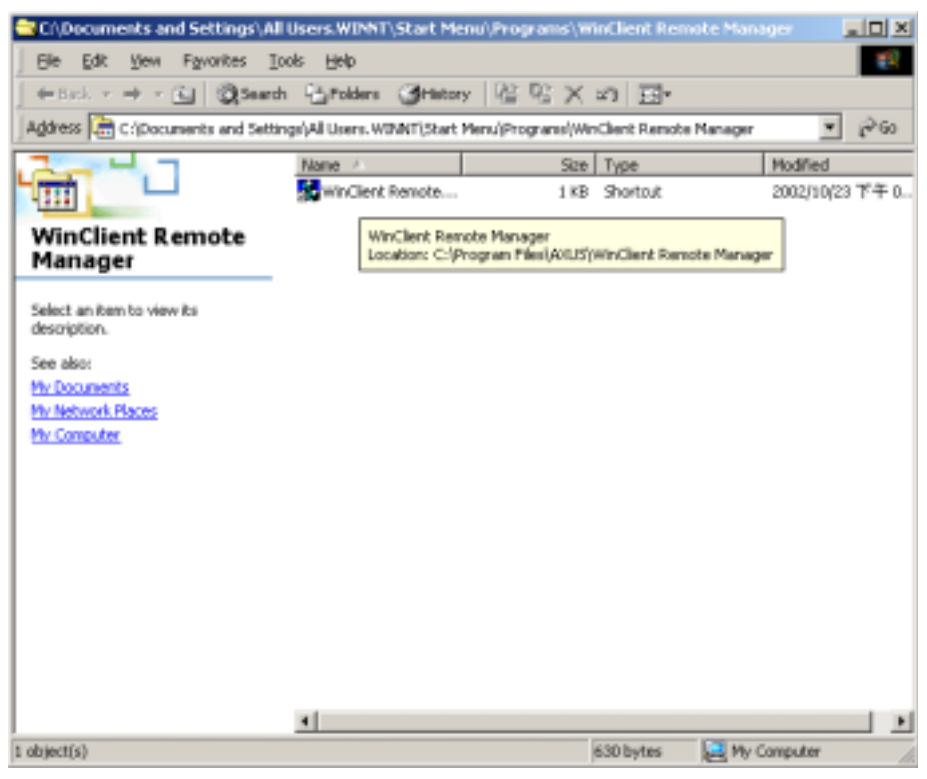

Start Up

#### Notices

\*If you cannot find set up wizard after you double click **setup** file . please set up from Windows Start Menu  $\rightarrow$  Open Control Panel  $\rightarrow$  Double click Add / Remove Program \*Create New Program  $\rightarrow$  Select From CD-ROM or Disk  $\rightarrow$  Press Next button  $\rightarrow$ Press Browse  $\rightarrow$  select C:\WRM\setup to start setup procedures.

# 3: Start Up

After WRM installation is completed, please run WRM program on Microsoft Windows 2000 or Windows NT4.0 TSE then you will get following features.

- Add a new IP address range.
- Remote Upgrade WinClient's firmware.
- Upload configurations from WinClient.
- Download configurations to WinClients.
- Remotely Power on/Wakup on Lan WinClients (TC-320 and TC800 series only).
- Remotely Power off WinClients (TC-320 and TC800 series only).
- Discover WinClients on the network currently.
- Remotely setup WinClient's properties.
- Remotely setup WinClient's connections.

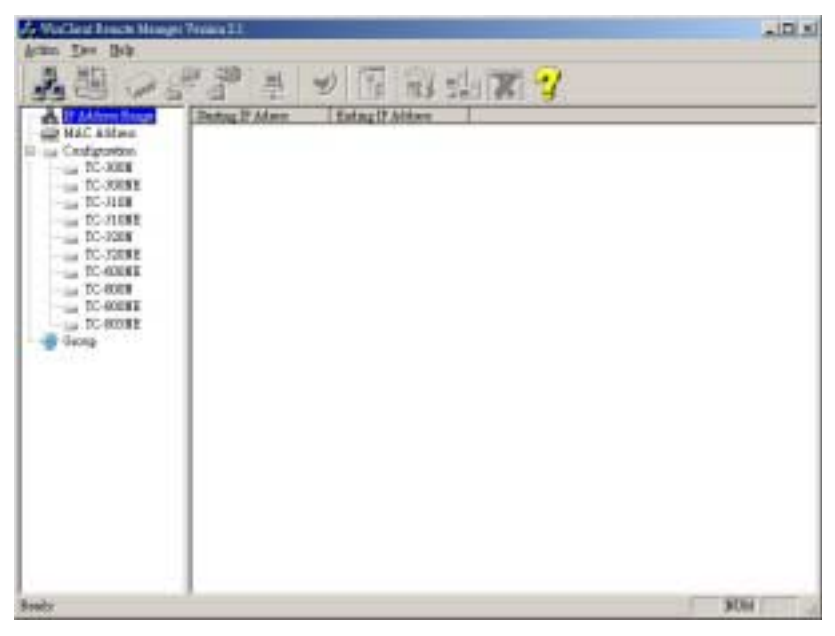

WinClient Remote Manager

## **4: Discover WinClients**

Administrator could set the managed IP range of thin clients or group the thin clients.

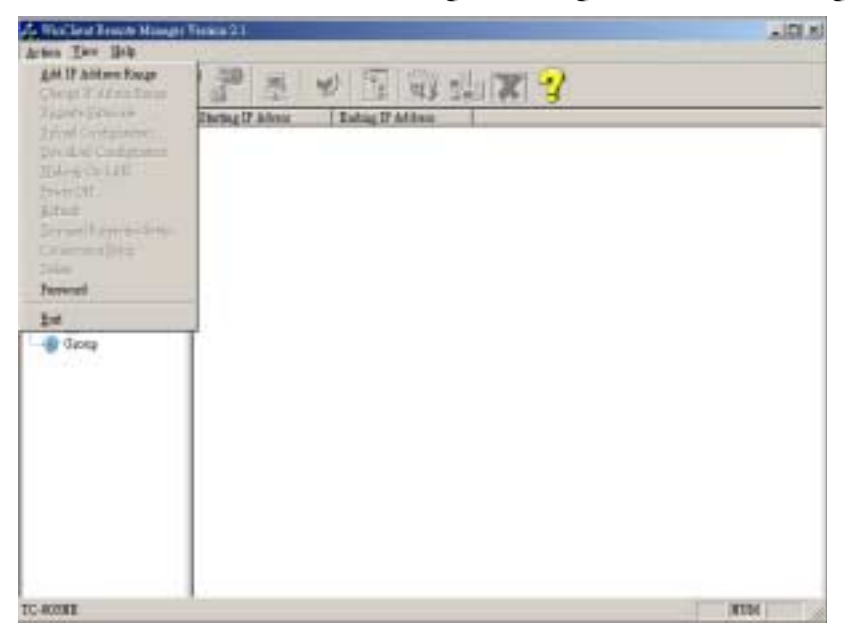

# 4.1: How to Add IP Address Range

| Add IP Address Range |   |       |   | × |
|----------------------|---|-------|---|---|
| Staritng IP Address: | 2 |       | 2 |   |
| Ending IP Address:   |   |       | 2 |   |
| OK                   |   | ancel |   |   |

Select the icon of "Add a new IP address Range".

| Add IP Address Range |                 | × |
|----------------------|-----------------|---|
| Staritug IP Address: | 1 . 1 . 1 . 150 |   |
| Ending IP Address:   | 1 . 1 . 1 . 200 |   |
| OK                   | Cancel          |   |

Entry starting IP address & ending IP address.

| 18                                         |
|--------------------------------------------|
| 28.20 ···································· |
|                                            |
| A Monthly Patry FAme Estagif Alter         |
| 111120 111120 111200                       |
| - gg MAC, Antern<br>- gg Condeparties      |
| - in TC-2008                               |
| TO JUNE                                    |
| - DC-JIERE                                 |
|                                            |
| TO HORSE TO HORSE                          |
| TC SORE                                    |
| - La DC-4028E                              |
|                                            |
|                                            |
|                                            |
|                                            |
|                                            |
|                                            |
|                                            |
|                                            |
|                                            |

Add IP address Range

## **4.2: Discover WinClients on the Network**

While WinClients are on the network, the refresh function could help administrator to maintain the Ethernet Address of every clients within managed IP range.

| Wolflest Bruch Mangel                                                                                                    | Prost 11  |             |              |             |      |
|----------------------------------------------------------------------------------------------------|-----------|-------------|--------------|-------------|------|
| 1 1 1 1 1 1 1 1 1 1 1 1 1 1 1 1 1 1 1                                                                                                    | F 7 H     | 2 2 2       | sla 🕱 😵      |             |      |
| A Address Dauge     Allows Dauge     Allows Dauge     Address Dauge     Address     Address     Address | 12 Addres | 1996 492000 | Transal Wess | I Horid Sam | 1923 |
|                                                                                                    |           |             | 10           |             |      |

Select the icon of "Refresh Current Snapshot".

| etreshUpgade Progress |      |  |
|-----------------------|------|--|
| Refresh Progress      | <br> |  |
|                       |      |  |

WRM start to search WinClients on that defined IP address range.

| April Der         Der         Der           IV Alderer Bunge<br>MACLANTER<br>Son Aller<br>Son Aller<br>Son Alle | A Yoffee Frank Hang                                                                                                    | er Vermin 24     |                |                         |          | .ill.          |
|----------------------------------------------------------------------------------------------------|----------------------------------------------------------------------------------------------------|------------------|----------------|-------------------------|----------|----------------|
| If Address         If Address         If Address <thif addres<="" th="">         If Addres         If Address</thif>                                                                                                    | Action Dev Bob                                                                                                    | man male to part | Lange Lange    | 1                       |          |                |
| If Addrew Taxy         If Addrew         Tennind From         Multi Hane         DOC10           If Addrew Taxy         If Addrew         Tennind From         Multi Hane         DOC10           If Addrew Taxy         If Addrew         Tennind From         Multi Hane         DOC10           If Addrew Taxy         If Addrew         If Addrew         Tennind From         Multi Hane         DOC10           If Addrew Taxy         If Addrew         If Addrew         If Ad                                                                                                    | 3 2 2                                                                                                    | 1 1 H            | 1) 1 113       | 1 🕱 😗                   |          |                |
| -1                                                                                                    | Alfane Bauge     Alfane Bauge     Alfane     Condignation     Sc. 30085     Sc. 30085     Sc. 30085     Sc. 30085     Sc. 30085     Sc. 30085     Sc. 30085     Sc. 40085     Sc. 4 | 11115            | 00.30 w 00.17% | Trended Free<br>W300253 | Hold Box | 1000 file<br>8 |
|                                                                                                    |                                                                                                    |                  |                |                         |          |                |
|                                                                                                    |                                                                                                    | 4                |                |                         |          |                |

### 4.3:Grouping

The main function of Grouping is to divided users into group. There maybe a lot of users login to the Thin Client at the same time. However, they may not all using the same models. Thus, it will be more convenient for them if they can be divided into groups.

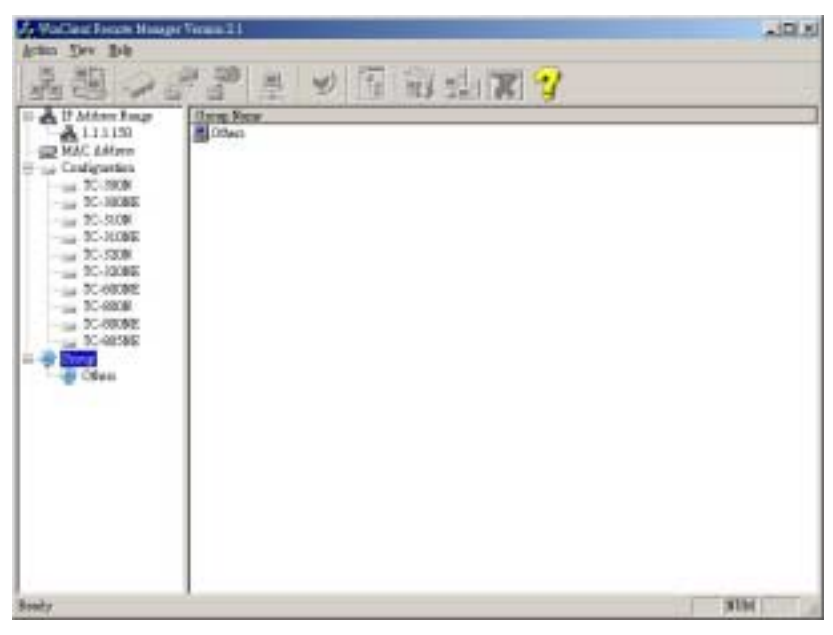

Click on the others icon to add your own group

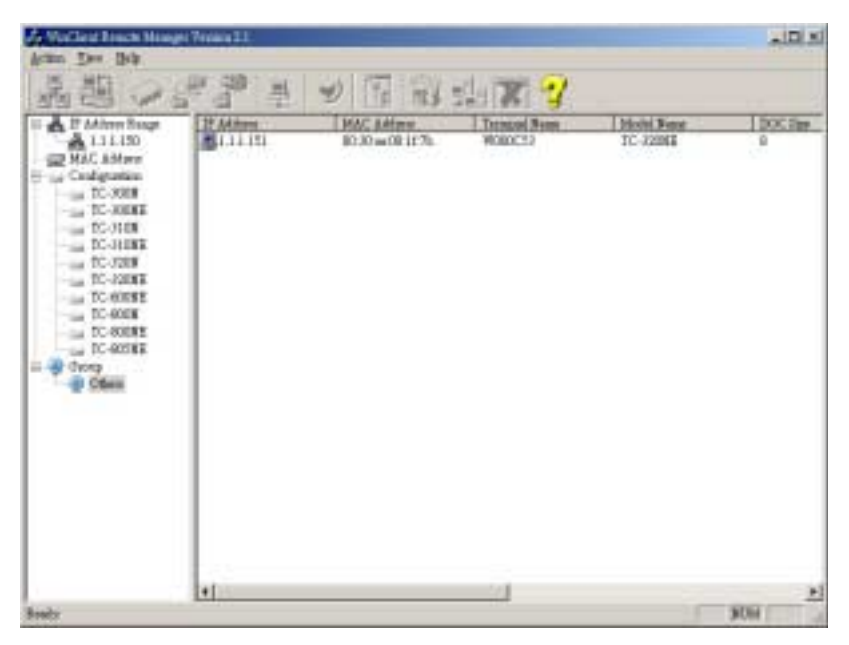

Click the right button of the mouse and then select "add new group" to insert your group name

### **5:Shadow Configurator**

Administrator can use *Shadow Configurator* to create a "sample" WinClient remotely. The sample configurations could be duplicated to other WinClients through Upload and Download Configurations and connections in WRM. There are two versions of the WinCE firmware available on the Clients, WinCE 3.0 and WinCE 4.0(WinCE .Net). The configuration for both are described in chapter 5-2 and 5-3.

### 5-1: Remotely Add / Edit / Delete Connections

- Discover Winclients on the network.
- Select a WinClient which you have searched before
- Select the icon of "connections setup " to Add/Edit/Delete connections for the selected WinClient.
- The GUI of Shadow configurator is very similar to that of local WinClient. They are shown as follows.

#### Add Connections for the selected WinClient

| Connection Name | Туре | Startup | Add      |
|-----------------|------|---------|----------|
|                 |      |         | Edit     |
|                 |      |         | Dysette  |
|                 |      |         | fiturnep |
|                 |      |         |          |
| d               |      |         | 1        |

Shadow Terminal Connection Manager

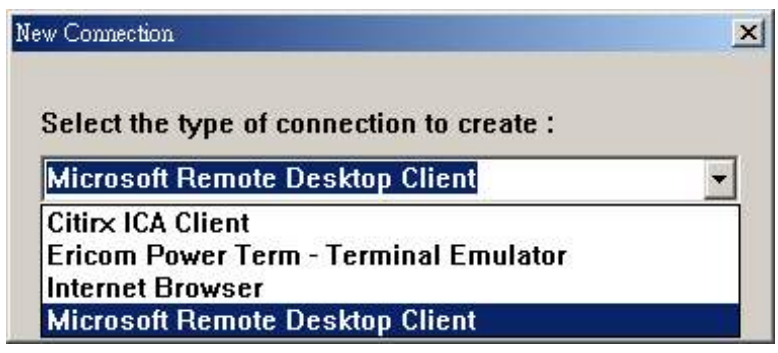

Select the type of connection form the list

| w Connection    |                        |        |
|-----------------|------------------------|--------|
| Select the typ  | e of connection to cre | ate :  |
| Citirx ICA Clie | nt                     | •      |
|                 | OK                     | Cancel |

ICA Connection selected

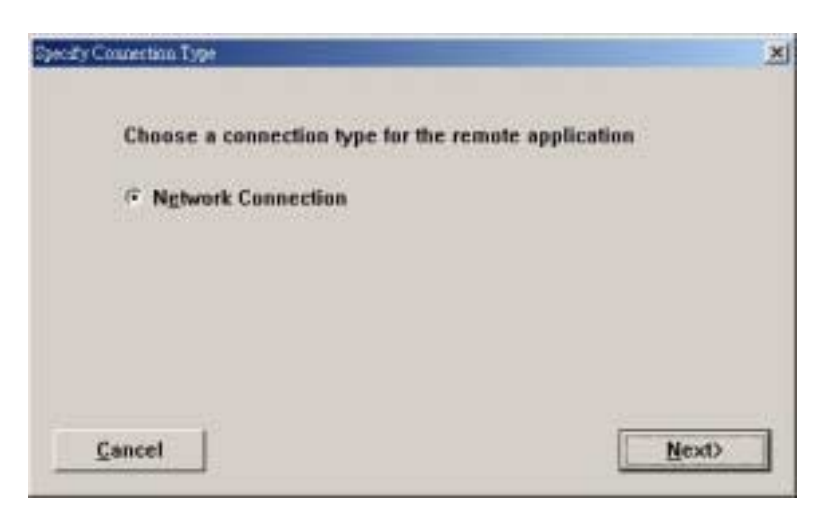

Choose a connection type for the remote application

WRM can't browse the Critrix server automatically. You have to key-in the name/IP of Citrix server on dialog box.

| test2k |  |
|--------|--|
|        |  |
|        |  |
|        |  |

Add ICA connection

| f desired . spec<br>opplication to ru | ily the command<br>n . Leave these fi | line and working d<br>elds blank to run a | irectory of the<br>Windows NT |
|---------------------------------------|---------------------------------------|-------------------------------------------|-------------------------------|
| lesktop.                              |                                       |                                           |                               |
| Command Line :                        | 89                                    |                                           |                               |
|                                       |                                       |                                           |                               |
|                                       |                                       |                                           |                               |
| Working Directo                       | ary:                                  |                                           |                               |
| Working Directo                       | iry :                                 |                                           | _                             |
| Working Directo                       | ny:                                   |                                           | _                             |

Specify the command line and working directory

| window will appear on your desktop.<br>Window Colors |       |
|------------------------------------------------------|-------|
| rindow will appear on your desktop.<br>Window Colors |       |
| Window Colors                                        |       |
| Window Colors                                        |       |
| Window Colors                                        |       |
| CAR CARE CARACTER                                    |       |
| • 1b Z5b Theusands                                   | la la |
|                                                      | S     |
|                                                      |       |
| 10 m 11 m 12 m                                       |       |

Specify the application window

| 🗟 Compress Data    | Stream         |   |  |
|--------------------|----------------|---|--|
| P Enable Sound     |                |   |  |
| SoundQuery :       | Low            | • |  |
|                    | High<br>Medium |   |  |
| SpeedScreen :      | Low            |   |  |
| incryption Level : | Basic          |   |  |

Set your SoundQuery

| Use Printer Con    | iguration Utility |       |        |
|--------------------|-------------------|-------|--------|
| P Enable Sound     | aucam             |       |        |
| SoundQuery :       | High              |       |        |
| SpeedScreen :      |                   |       |        |
| Encryption Level : | Oli<br>On<br>Auto | 2     |        |
|                    |                   |       |        |
| Cancel             | CBACK             | Next) | Einish |

Set your SpeedScreen

| Compression , Encryption and S | seat                                              | ×      |
|--------------------------------|---------------------------------------------------|--------|
| 🗟 Use Printer Con              | iguration Utility                                 |        |
| 🗟 Compress Data                | Stream                                            |        |
| Enable Sound                   |                                                   |        |
| SoundQuery :                   | High 💌                                            |        |
| SpeedScreen :                  | Auto                                              |        |
| Encryption Level :             | Basic                                             |        |
|                                | Basic<br>RC5(128 bit - Login Only)<br>RC5(40 bit) |        |
| Cancel                         | RC5(56 bit)<br>RC5(128 bit)                       | Einish |

Set your Encryption Level

|                               |       | 020000000 |
|-------------------------------|-------|-----------|
| Address of SUCKS proxy to use | Parts |           |
|                               |       |           |
| Address of SSL relay to use   | Ports |           |
|                               | 1.1   |           |

FireWall Settings

| And and a subscription of the local division of the local division | o diamap | type | Connection Name |
|----------------------------------------------------------------------------------------------------|----------|------|-----------------|
| E00.                                                                                                    |          | ICA  | lest2k          |
| Defet                                                                                                    |          |      |                 |
| Burta                                                                                                    |          |      |                 |
|                                                                                                    |          |      |                 |
|                                                                                                    |          |      | -               |

### ICA setup completed

#### **Edit Connections for the selected WinClient**

| Edit Connection Details Properties                            | × |
|---------------------------------------------------------------|---|
| Server Application Window Options Title Firewall Settings     |   |
| Calact a Citrix deputy from the list or time in a server name |   |
| Citrix Server                                                 | I |
| TEST2K                                                        | I |
|                                                               | I |
|                                                               | I |
| ,                                                             | I |
|                                                               | I |
|                                                               | 4 |
| OK. Cancel                                                    |   |

#### Select a server that has been created

| Edit Connection Details Properties                                                                                                    | × |
|----------------------------------------------------------------------------------------------------|---|
| Server Application Window Options Title Firewall Settings                                                                                                    |   |
| If desired, specify the command line and working directory of the application to run,<br>Leave these fields blank to run a Windows NT desktop.<br>Command Line : |   |
|                                                                                                    |   |
| Working Directory :                                                                                                    |   |
|                                                                                                    |   |
|                                                                                                    |   |
|                                                                                                    |   |
| OK. Cancel                                                                                                    |   |

Specify the Application details

| Edit Connection Details Properties                                             | × |
|--------------------------------------------------------------------------------|---|
| Server Application Window Options Title Firewall Settings                      |   |
| These settings specify how the application window will appear on your desktop. |   |
| Window Colors                                                                  |   |
|                                                                                |   |
|                                                                                |   |
|                                                                                |   |
|                                                                                |   |
| OK Cancel                                                                      |   |

Select the window Colors

| Edit Connection Details Properties                        | ×  |
|-----------------------------------------------------------|----|
| Server Application Window Options Title Firewall Settings |    |
|                                                           |    |
| Use Printer Coliguration Utility                          |    |
| Compress Data Stream                                      |    |
| Enable Sound                                              |    |
| SoundQuery : High                                         |    |
| SpeedScreen : Auto                                        |    |
| EncryptionLevel: Basic                                    |    |
|                                                           |    |
|                                                           |    |
|                                                           |    |
|                                                           | -1 |
| OK Cancel                                                 |    |

Configure the Window options

| Edit Connection Details Properties                        | × |
|-----------------------------------------------------------|---|
| Server Application Window Options Title Firewall Settings |   |
| Select a title for the ICA connectin.                     |   |
| TEST2K                                                    |   |
|                                                           |   |
|                                                           |   |
|                                                           |   |
|                                                           |   |
| OK. Cancel                                                |   |

Select the Title for the connection

| Edit Connection Details Properties |                                         | × |
|------------------------------------|-----------------------------------------|---|
| Server Application Window Option   | ns Title Firewall Settings              |   |
| Connect via SOCKS proxy            | Use alternate address through firewalls |   |
| Address of SDCKS proxy to use      | Ports<br>: 1080                         |   |
| Address of SSL relay to use        | Ports<br>: [443                         |   |
|                                    |                                         |   |
|                                    |                                         |   |
|                                    | OK. Cancel                              |   |

Select the Firewall Settings

Startup Connections for the selected WinClient

| hoose one of the following startup op       | tions for the conectio |
|---------------------------------------------|------------------------|
| ou have selected:                           |                        |
| Startup Options                             |                        |
| • Make the selection you <u>D</u> efault co | onnection.             |
| C Automatically start the selected c        | onnection at startup.  |
| Mutomatically start the sciected c          | onnection at startup.  |
|                                             |                        |
|                                             |                        |

Choose one of the options for the connection you have created

#### **RDP** Connection

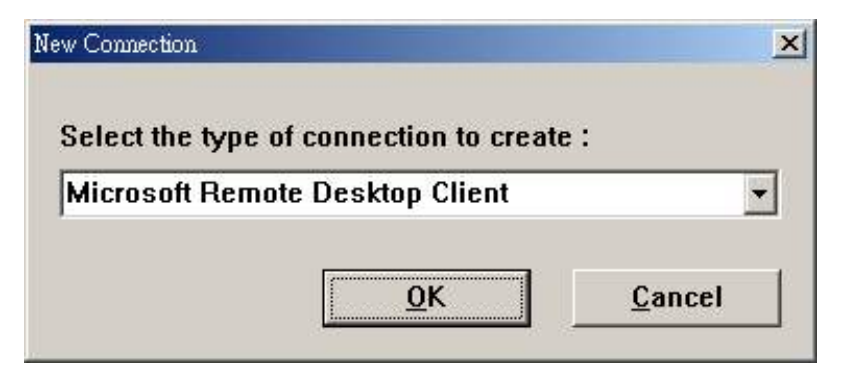

#### **RDP** Connection selected

| W12 Consection. Wised | Type a name for the<br>Name:<br>Type the name of the<br>want to connect.<br>Server:<br>Click Low Speed Con<br>connecting across a<br>Low Speed Con | new connection.<br>e computer to whi<br>nnection if you ar<br>slower network.<br>anection | ich you |
|-----------------------|----------------------------------------------------------------------------------------------------|-------------------------------------------------------------------------------------------|---------|
|                       | <back< td=""><td>Next&gt;</td><td>Cancel</td></back<>                                                                                              | Next>                                                                                     | Cancel  |

#### Add RDP connection

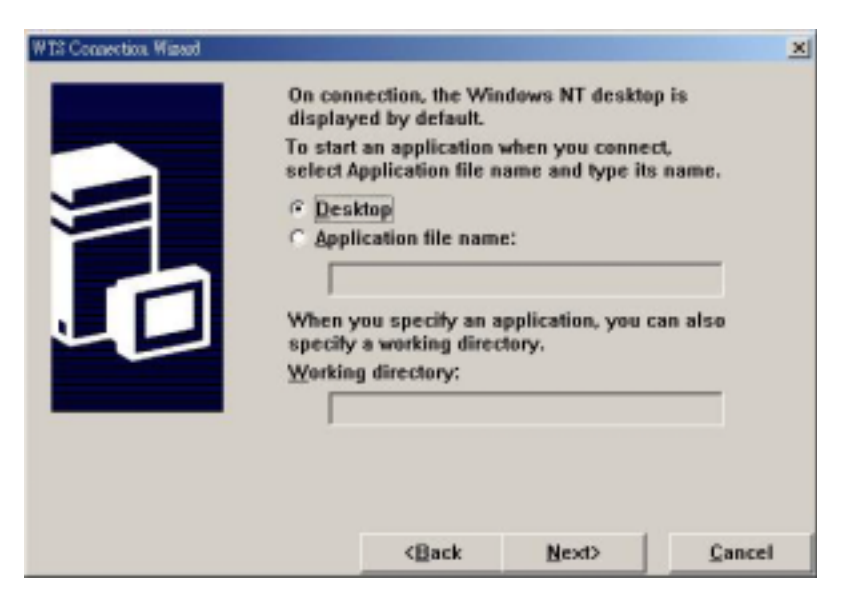

To start an Application

| WT2 Connection Wissof | You have successful<br>connection called: | ly created a new |        |
|-----------------------|-------------------------------------------|------------------|--------|
|                       | test2k                                    |                  |        |
|                       | Click Finish to save y                    | our new connect  | lion.  |
|                       | Back                                      | Einish           | Cancel |

RDP connection created

| Connection Name  | Type       | Stertup   | Add     |
|------------------|------------|-----------|---------|
| test2k<br>test2k | ICA<br>RDP | Autostart | Edit    |
|                  |            |           | Dybete  |
|                  |            |           | Storney |
|                  |            |           |         |
| 4                |            | ±         |         |
|                  |            | Cancel    | Anoty   |

| Bane          | test2h          |    |
|---------------|-----------------|----|
| Server        | test2k          |    |
| Application 1 |                 |    |
| 17 Deckts     | φ               |    |
| C Die m       | ine             | -  |
|               |                 |    |
| Workia        | ig Directory    | 12 |
|               |                 |    |
| Connection 3  | [peed           |    |
| T Same        | send Conserting |    |

Editing the RDP connection

#### **Terminal Emulator Connection**

| lew Connection                   | 2         |
|----------------------------------|-----------|
| Select the type of connection to | create :  |
| Ericom Power Term - Terminal E   | mulator 🔹 |
| OK                               | Cancel    |

| COM                                                                                                    | Host Name                                                                                                    | VT220                       | Terminal                                                                      | Port #, |
|----------------------------------------------------------------------------------------------------|----------------------------------------------------------------------------------------------------|-----------------------------|-------------------------------------------------------------------------------|---------|
| BM Terminals<br>3270 Display<br>3270 Printer<br>5250 Display<br>5250 Printer<br>Prepartien.<br>Jse Terminal Configur | VT Terminals<br>~ VT 52 ~ VT 320-8<br>~ VT 100 ~ VT 420-7<br>~ VT 220-7 ~ VT 420-8<br>~ VT 220-8 ~ VT 525-7<br>~ VT 320-7 ~ VT 525-8<br>ation | Special<br>C TANDEM<br>C HP | General Terminal<br>C DG<br>C SCO ANSI<br>C BBS ANSI<br>C AT 386<br>C ADXTERM | IS      |
| etup Name   <br>tun Script On Logon  <br>icript Name                                                                 |                                                                                                    | -                           | F Run Scrip                                                                   |         |

Add Emulator connection

| TELNET                | Host Name             | Terminal ID | _     | Terminal    | Port #.   |
|-----------------------|-----------------------|-------------|-------|-------------|-----------|
| сом                   | ltest                 | VT220       |       | Nest        | 23        |
| BM Terminals          | VT Terminals          | Special     | Gener | al Terminał |           |
| 3270 Display          | C VT 52 C VT 320-8    | C TANDEM    | C DG  | or zamour   | C WYSE 50 |
| 3270 Printer          | C VT 100 C VT 420-7   | C Hb        | C SC  | O ANSI      | T WYSE 60 |
| 5250 Display          | @ VT 220-7 @ VT 420-8 |             | C 88  | S ANSI      | C TVI 925 |
| \$250 Printer         | C VT 220-8 C VT 525-7 |             | C AT  | 386         | C TVI 950 |
| Prepartien.           | ⊂ VT 320-7 C VT 525-8 |             | C AD  | TERM        | C SIEMENS |
| Jse Terminal Configur | etion                 |             |       |             |           |
| Setup Name  test      |                       | - i         |       |             |           |
| Run Script On Logan   |                       |             |       |             |           |
| Script Name           |                       |             | Г     | Run Script  |           |
|                       |                       |             |       |             |           |

Insert the Host Name, Terminal ID, Terminal and the Port #

| Connection Name          | Туре                    | Startup   | <u>A</u> dd    |
|--------------------------|-------------------------|-----------|----------------|
| test<br>test2k<br>test2k | PowerTerm<br>ICA<br>RDP | Autostart | Edit           |
|                          |                         |           | Delete         |
|                          |                         |           | <u>Startup</u> |
|                          |                         |           |                |
| •                        |                         | <u> </u>  |                |

Terminal Emulator Connection Created

#### **Internet Browser Connection**

| ew Connection                 |               |
|-------------------------------|---------------|
| Select the type of connection | ı to create : |
| Internet Browser              | <b>•</b>      |
|                               |               |

| Connection     | ОК     |
|----------------|--------|
|                | Cancel |
| Description    |        |
| Web connection |        |
| Web Site       |        |
| httn://        |        |

Add Internet browser connection

| Connection             | ОК     |
|------------------------|--------|
| kimo                   | Cancel |
| Description            |        |
| Web connection         |        |
| Web Site               |        |
| http://www.kimo.com.tw |        |

Insert the description for your Internet Browser Connection

| Connection Name                            | Туре                               | Startup   | <u>A</u> dd  |
|--------------------------------------------|------------------------------------|-----------|--------------|
| test<br>Web connection<br>test2k<br>test2k | PowerTerm<br>WebSite<br>ICA<br>RDP | Autostart | <u>E</u> dit |
|                                            |                                    |           | Delete       |
|                                            |                                    |           | Startup      |
|                                            |                                    |           |              |
|                                            |                                    |           |              |
| (                                          |                                    | <u> </u>  |              |

Internet Browser Connection Created

After the connections has been add/edit completely, press "OK" button to save connections into WinClient. *Winclient will reboot when connections are saved*.

### **5-2:Remotely Configure Terminal Properties for WinCE 3.0**

- **Discover Winclients on the network**
- Select a Winclient which you have searched before
- Select the icon of "Terminal properties setup"
- Shadow Terminal Properties
- Administrator can modify the properties of WinClient on remote site.

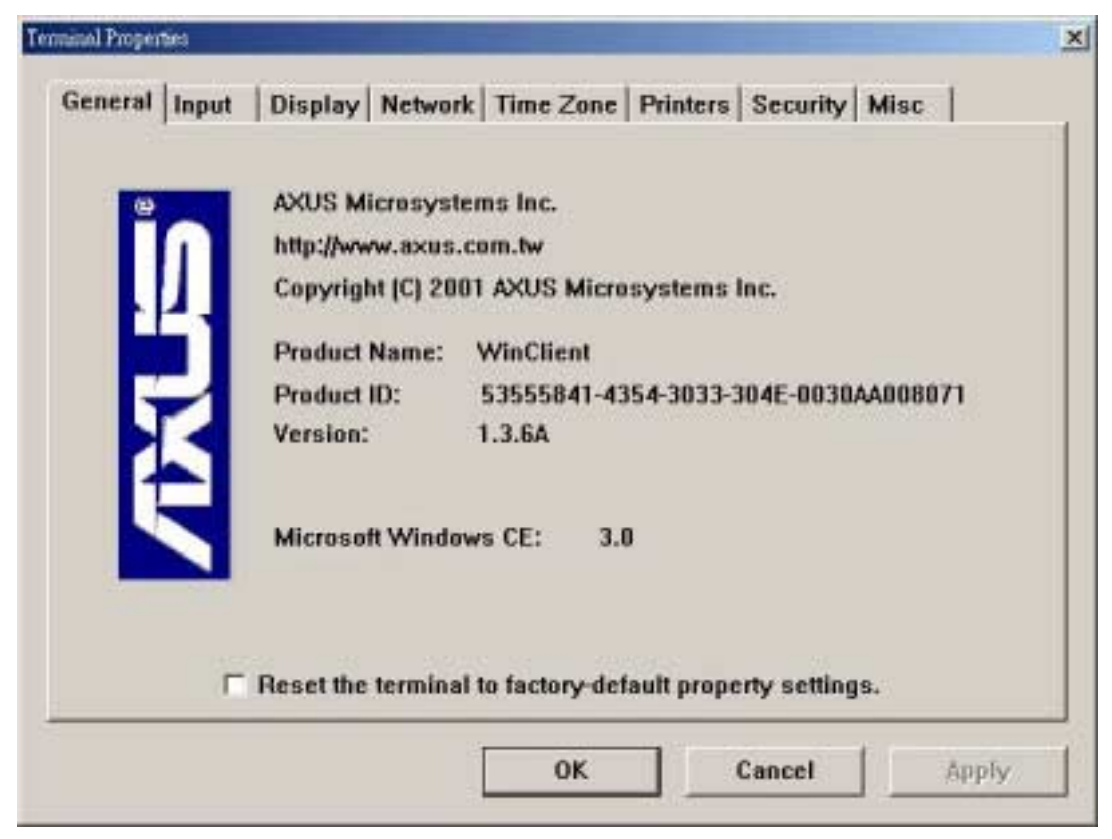

Shadow General Terminal Properties

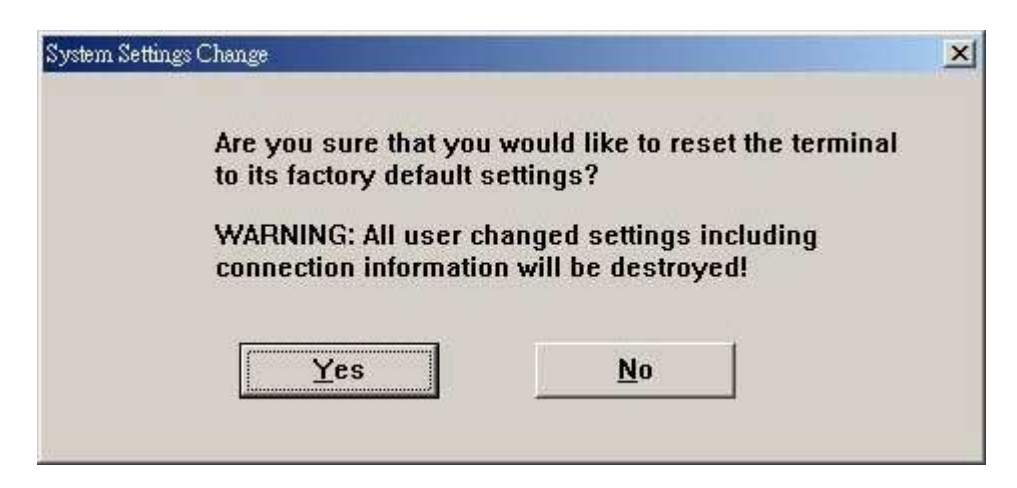

By click on the Reset will set the terminal back to its default settings

| Logale:    | English            | lnzì       | •       | 🔽 Ena         | ble NumLock o | n boot |
|------------|--------------------|------------|---------|---------------|---------------|--------|
| haracter F | lepeat<br>Repeat d | alaur      |         |               |               |        |
| Č Lor      | nepearg<br>ng      | ciay.      |         |               | J             | Short  |
|            | Repeat ra          | in det     |         | :: <b>!</b> : | 8             |        |
| AA Sto     | w                  |            |         |               |               | Fast   |
| louee      | 0.000              |            |         |               |               |        |
| VEC 1      | Slow               | Speed:     | Fast    | Small         | Threshold:    | Large  |
| Tim        | 1000 10            | 30. 97. 93 | 10 10 5 |               |               |        |

Shadow Input Terminal Properties

| 1024             | × 768 8bpp @ 60Hz | *               |  |
|------------------|-------------------|-----------------|--|
| Color            | Depth             |                 |  |
| <u>Screen</u> Sa | ver               |                 |  |
| I E <u>n</u> ab  | le Screen Saver   | C Eloating Logo |  |
| Wait:            | 2 minutes         | C Blank Screen  |  |

Shadow Display Terminal Properties

| General Input Display Netw                | ork Time Zone   Printers   Security   Misc |
|-------------------------------------------|--------------------------------------------|
|                                           | ss from a DHCP server                      |
| IP Address:                               | 1.1.1.150                                  |
| S <u>u</u> bnet Mask:<br><u>G</u> ateway: | 255.255.255.0                              |
| Terminal <u>N</u> ame                     | C-800NE                                    |
|                                           | Advanced Network                           |
|                                           |                                            |

Shadow Network Terminal Properties

| ferminal Properties                                           |                                       | <u>×</u> |
|---------------------------------------------------------------|---------------------------------------|----------|
| General Input Display Netw                                    | ork   Time Zone   Printers   Security | Misc     |
| Obtain an IP addre • Obtain an IP addre • Specity an IP addre | ss from a DHCP server                 | _        |
| JP Address:                                                   | 1.1.1.150                             |          |
| Sybnet Mask:                                                  | 255.255.255.0                         |          |
| Gateway:                                                      | 1.1.1.1                               |          |
| Terminal <u>N</u> ame                                         | Y000871                               |          |
|                                                               | Advanced Netw                         | vork     |
|                                                               |                                       |          |
|                                                               | OK Cancer                             | Shhux    |

Insert your Specify IP address

| Default Do          | main:              | <u></u> |   |
|---------------------|--------------------|---------|---|
| Primary Se          | erver IP Address:  |         |   |
| Secondary           | Server IP Address: | ]       |   |
| Enable S            |                    |         | Ĩ |
| Pri <u>m</u> ary Se | rver IP Address:   |         |   |
| Se <u>c</u> onday   | Server IP Address: |         |   |

Click on the Advance Network icon to insert your advance network settings

| Zone :       | GN     | AT-08:0 | 10) Pacifi | ic Tim | e (US 8 | Canada) |                    |
|--------------|--------|---------|------------|--------|---------|---------|--------------------|
| Date/Time \$ | Settin | g For T | ime Zon    | e      |         |         |                    |
| 1            |        | _       |            |        | _       |         | Year:              |
|              |        |         | 91年1月      |        |         |         | 2002               |
| 星期日月         | 副一     | 星期二     | 星期三月       | 副期四    | 星期五     | 星期六     | Month :            |
| 30           | 31     | 1       |            | 3      | 4       | 5       | Jannuary +         |
| 13           | 14     | 15      | 9          | 10     | 11      | 12      | Time :             |
| 20           | 21     | 22      | 23         | 24     | 25      | 26      | L/T 10:20:40       |
| 27           | 28     | 29      | 30         | 31     | 1       | 2       | 上十10:36:40 💼       |
| 3            | 4      | 5       | 6          | 7      | 8       | 9       | _ Daylight savings |
| 0            | 9天:    | 91/1/2  |            |        |         |         | time currently in  |

Shadow TimeZone Terminal Properties

| Port  | Name | Туре | Default |  |
|-------|------|------|---------|--|
| COM1: |      |      |         |  |
| COM2. |      |      |         |  |
|       |      |      |         |  |
|       |      |      |         |  |
|       |      |      |         |  |
|       |      |      |         |  |

Shadow Printers Terminal Properties

| Friendly Name                             |        | AGFA-AccuSet 1000                                                                                                    | 1           |
|-------------------------------------------|--------|----------------------------------------------------------------------------------------------------|-------------|
| Manufacturers:                            |        | Printers:                                                                                                    |             |
| Agfa<br>Alps<br>Apollo<br>Apple<br>ADS.DS | -      | AGFA-AccuSet 1000<br>AGFA-AccuSet 1000SF v2013.108<br>AGFA-AccuSet 1000SF v52.3<br>AGFA-AccuSet 1500<br>AGFA-AccuSet 1500 |             |
| Make this the                             | defaul | t printer                                                                                                    | Contrast of |

Select your printer from the list

| Printer: |          |  |  |
|----------|----------|--|--|
|          | Printer: |  |  |
|          |          |  |  |
|          |          |  |  |

Or click on the Other icon to create your own printer

| Printer:        |        |
|-----------------|--------|
| HP DeskJet 840C |        |
|                 |        |
| r               | 1      |
| OK              | Cancel |

Insert your printer type

| Eriendly Name                                    | AGFA-AccuSet 1000 |
|--------------------------------------------------|-------------------|
| Manufacturers:                                   | Printers:         |
| Oki<br>Okidata<br>Olivetti<br>Other<br>Panasonic | HP DeskJet 840C   |
| Make this the def                                | ault printer      |

Your own printer now created in the list

| Port           | Name       | Туре      | Default | 13     |
|----------------|------------|-----------|---------|--------|
| COM1:<br>COM2: | nr Desklet | THP DESKA | Have    |        |
|                |            |           | A44 ]   | Delete |

Select the created printer as your default printer

| Hide Configur   | e lab                |        |    |
|-----------------|----------------------|--------|----|
| System Password |                      |        | 11 |
| Enable Setup    | Password             |        |    |
| New.            | н                    | etype: |    |
| Enable User I   | <sup>D</sup> assword |        |    |
| New:            | R                    | etype: |    |
|                 |                      |        |    |
|                 |                      |        |    |

Shadow Security Terminal Properties

| eneral   mpt | ıt   Display   |                  | Finiters   | occarity |   |
|--------------|----------------|------------------|------------|----------|---|
| Citrix Clie  | ent Settings   | <br>Built-in Eth | nernet Dup | lex Mode |   |
| IC <u>A</u>  | Global Setting | Auto Mo          | de         |          | • |
|              |                |                  |            |          |   |
|              |                |                  |            |          |   |
|              |                |                  |            |          |   |
|              |                |                  |            |          |   |
|              |                |                  |            |          |   |
|              |                |                  |            |          |   |
|              |                |                  |            |          |   |
|              |                |                  |            |          |   |
|              |                |                  |            |          |   |

Shadow Misc Terminal Properties

| C | ilobal ICA Client 9 | Settings Propert | ies                     |          | × |
|---|---------------------|------------------|-------------------------|----------|---|
|   | Hotkeys Preferen    | nces Server Loca | ation Firewall Settings | PNLite   |   |
|   | Status              | Ctrl 6 💌         | CTRL-ESC                | Ctrl 5 💌 |   |
|   | Close               | Ctrl 2 💌         | ALT_ESC                 | Ctrl 7 💌 |   |
|   | ESC                 | Ctrl 3 💌         | ALT-TAB                 | Ctrl 8 💌 |   |
|   | CTRL-ALT-DEL        | Ctrl 4 💌         | ALT-BACKTAB             | Ctrl 9 💌 |   |
|   |                     |                  |                         |          |   |
|   |                     |                  |                         |          |   |
|   |                     |                  | OK                      | Cancel   |   |

Click on the ICA Global Setting icon to enter to the Client Settings, and then select your prefer Hotkeys

| C | Global ICA Client Settings Prope    | ties 🔀                          |
|---|-------------------------------------|---------------------------------|
|   | Hotkeys Preferences Server Lo       | cation Firewall Settings PNLite |
|   |                                     |                                 |
|   | Default Window Colors 💿 16<br>〇 256 | Client Name : OTISTEST          |
|   | C Tho                               | usands                          |
|   |                                     |                                 |
|   |                                     | OK Cancel                       |
|   |                                     |                                 |

Select your Preferences for the Default Window

| Global ICA Client Settings Properties                        | × |
|--------------------------------------------------------------|---|
| Hotkeys Preferences Server Location Firewall Settings PNLite |   |
| use HTTP server location                                     |   |
| Add (Auto-Locate)<br>Delete Primary T<br>Rename Group        |   |
|                                                              |   |
|                                                              |   |

#### Insert your Server Location

| Enter in a new Citri> | < . |
|-----------------------|-----|
| 1                     |     |
| 59                    |     |
|                       |     |

Click on the Add icon to add a new Server Address

| Rename the server l | ocation group below |
|---------------------|---------------------|
|                     |                     |
|                     | ap                  |
|                     | 3- T                |

Click on the Rename icon to rename the Server Group

| Global ICA Client Settings Properties                             | × |
|-------------------------------------------------------------------|---|
| Hotkeys Preferences Server Location Firewall Settings PNLite      | _ |
| Connect via SOCKS proxy 🔲 Use alternate address through firewalls |   |
| Address of SOCKS proxy to use Port<br>: 1080                      |   |
| Address of SSL relay proxy to use Port<br>: 443                   |   |
|                                                                   |   |
| OK Cancel                                                         |   |

Select your FireWall Settings

| Global ICA Client Settings Properties                        | × |
|--------------------------------------------------------------|---|
| Hotkeys Preferences Server Location Firewall Settings PNLite |   |
| Enable PNLite                                                |   |
| Address and port of NFuse server                             |   |
| Use SSL                                                      |   |
| OK Cancel                                                    |   |

Insert your PNLite

After Terminal Properties has been modified completely, press the "OK" button to save properties into WinClient. *Winclient will reboot when properties were saved* 

### **5-3:Remotely Configure Terminal Properties for WinCE4.0**

This chapter explains how to change the Terminal Properties using the Terminal Properties dialog box. Invoke the Terminal Properties dialog box by press "F2" key while Terminal Connection Manager is the most front window. Terminal Properties dialog box consists of five properties, General, Input, Display, Network, and Firmware that can be invoked by press respective buttons.

#### **General Properties**

| General Local Resource                             | Display Experience Control Panel Security Misc                                                                                                    |
|----------------------------------------------------|----------------------------------------------------------------------------------------------------|
| AXUS N<br>http://w<br>Copyrig<br>Produc<br>Version | ficrosystems Inc.<br>ww.axus.com.tw<br>ht (C) 2002 AXUS Microsystems Inc.<br>Name: WinClient<br>ID: 53555841-4354-3033-304E-0030AA002270<br>: 4.0.1 |
| Micros<br>Termin                                   | oft Windows CE: 4.0<br>al <u>N</u> ame: W000871<br>et the terminal to factory-default property settings.                                            |
|                                                    | OK Cancel Apply                                                                                                    |

General Properties page describes the general information of WinClient.

Reset the Terminal to Factory Default Settings

To reset the terminal properties to factory default settings, click the "**Reset the terminal to factory default property settings**" button to clear all the settings in on-board flash memory. When System Settings change dialog box display, click "**Yes**" button. Confirm erase all settings Click "**Reboot**" button in the Confirm Erase All Settings dialog box. All data in flash memory will be erased, including all connection configurations.

| AXUS Microsys                                                           | items Inc.                                                                                                    |        |
|-------------------------------------------------------------------------|----------------------------------------------------------------------------------------------------|--------|
| Are you sure<br>to its factory o<br>WARNING: Al<br>connection in<br>Yes | that you would like to reset the te<br>default settings?<br>I user changed settings including<br>formation will be destroyed! | rminal |
|                                                                         |                                                                                                    |        |

#### **Local Resources Properties**

Local Resources Properties page allows you to add and configure your local devices including sound, disk drives, Printers, Serial Ports and Smart Cards on your RDP connection.

| Ie | minal Proper | ties -           |                                                | x |
|----|--------------|------------------|------------------------------------------------|---|
|    | General      | Local Resource   | Display Experience Control Panel Security Misc |   |
|    | Ren          | note Computer So | Bring to this computer                         |   |
|    | - Loca       | al Devices       |                                                |   |
|    |              |                  | □ Disk <u>d</u> ivers                          |   |
|    |              | 3                | Printers                                       |   |
|    | -            |                  | C Serial ports                                 |   |
|    |              |                  |                                                |   |
|    |              |                  |                                                |   |
|    |              |                  | OK Cancel Apply                                |   |

The default are set as Printers and Smart Card. To add local devices, simply click on the items that you need.

#### **Display Properties**

Display Properties page let you configure your terminal's display. The functions of control buttons as following:

| General | tiss           Local Resource         Display         Experience         Control Panel         Security         Misc | 1 |
|---------|----------------------------------------------------------------------------------------------------|---|
| [       | Desktop Area and Refresh Frequency                                                                                   |   |
|         | Color Depth<br>C 8 bpp C 16 bpp                                                                                      |   |
|         | Screen Saver<br>✓ Enable Screen Saver<br>Wait: 20 → minutes                                                          |   |
|         |                                                                                                    |   |
|         | OK Cancel Appl                                                                                                    | у |

**Desktop Area and Refresh Frequency**: The Desktop Area Refresh Frequency scrolling list displays current Terminal's display resolution mode. You may choose other resolution from the Desktop Area and Refresh frequency scroll list.

**Screen Saver**: Set the Screen Saver enable or disable. When Screen Saver set enable, select the display background and adjust the amount of elapse time to start the energy saver

Click "**OK**" button to save changes and quit the Display Properties page. Click "**Cancel**" button to quit the Display Properties without save changes.

#### **Experience Properties**

Experience Properties page allows you to choose your own RDP connection in order to maximize the performance.

| nins] Properties                                                      |
|-----------------------------------------------------------------------|
| General Local Resource Display Experience Control Panel Security Misc |
| Choose your connection speed to optimize<br>gerformance.              |
| Custom                                                                |
| Allow the following :                                                 |
| Desktop <u>b</u> ackground                                            |
| Show contents of window when drapping                                 |
| Menu and window animation                                             |
| ₩ Ihemes                                                              |
| F Bitmap caching                                                      |
|                                                                       |
| OK Cancel Apply                                                       |

The connection allow the following functions :

- 1. Desktop background
- 2. Show contents of window while dragging
- 3. Menu and window animation
- 4. Themes
- 5. Bitmap caching

#### **Control Panel**

This section is specially design for different kind of setting on your clients.

| minal Properti                    | 60             |         |            |                    |            |                      |   |
|-----------------------------------|----------------|---------|------------|--------------------|------------|----------------------|---|
| General                           | Local Resource | Display | Experience | Control P          | anel Secur | ity Misc             |   |
| Printer<br>Q<br>Networ<br>and Dia | s Keyboard     | System  | Mouse      | Volume &<br>Sounds | Pate/Time  | Pegional<br>Settings |   |
| Please                            | c choosell     |         |            |                    |            | Open                 |   |
|                                   |                |         | OK         |                    | Cancel     | Apply                | _ |

#### **Regional Settings Properties**

| Regional Settings Properies                                                             | ×            |
|-----------------------------------------------------------------------------------------|--------------|
| Regional Settings                                                                       |              |
| Your Locale<br>The locale option affects how some<br>programs format numbers, currency, |              |
| User Interface Language                                                                 |              |
| The option will determine the<br>language used for the menus,<br>dialog and alerts.     | <u> </u>     |
| ОК                                                                                      | Cancel Apply |

Regional setting properties allow you to change the locale and the user interface language for your clients. Such as how numbers, dates, currencies and times are displayed.

#### **Network and Dial-Up Properties**

This properties allows you to set up the configuration for your Network and Dial-up connections.

| Netu | rork.               |        |    |     |        |              | × |
|------|---------------------|--------|----|-----|--------|--------------|---|
|      | <b>S</b>            | 2      |    |     |        |              |   |
|      | Make New<br>Connect | RIL813 | 91 |     |        |              |   |
|      |                     |        |    |     |        |              |   |
|      |                     |        |    |     |        |              |   |
|      |                     |        |    |     |        |              |   |
|      |                     |        |    |     |        |              |   |
|      |                     |        | 0  | pen | Delete | <u>E</u> xit |   |

Make New Connection properties contain 3 different types of connections.

1. Dial-Up Connection

Dial-up connection page let you configure your Modem and dial up to a RAS Server. The communication between the system and the clients is connected through dial-up modem.

2. Direct Connection

The communication between the systems and the clients is connected through a serial port via LAN connection.

3. Virtual Private Network Connection

The communication is connected through an established virtual channel between the system and the client itself in the entire network. Date will be encrypted when being transform between the two.

#### Network for RTL8139 LAN Card properties: TCP\IP Settings.

Set up your assigned IP address or use the 'DHCP' function to assign the client's IP address and configuration of your clients.

| 'Realtek RTL8139 based Fast Ether                                                                                                    | net Driver' Settings                                                                                                    | × |
|----------------------------------------------------------------------------------------------------|----------------------------------------------------------------------------------------------------|---|
| IP Address Name Servers                                                                                                    |                                                                                                    |   |
| An IP address can be<br>automatically assigned to this<br>computer. If your network<br>does not automatically assign<br>IP addresses, ask your<br>nework administrator for an<br>address, and then type it in<br>the space provided. | Obtain an IP address from a DHCP server     Specify an IP address      IP Address:     1 . 1 . 1 . 192      Subnet Mask:     255 . 255 . 255 . 0      Gateway:     1 . 1 . 1 . 1 |   |
|                                                                                                    | OK Cancel Appl                                                                                                    | y |

**IP** Address Settings:

| 'Realtek RTL8139 based Fast Ether                                                                                                    | net Driver' Settings                                                                                                    | × |
|----------------------------------------------------------------------------------------------------|----------------------------------------------------------------------------------------------------|---|
| IP Address Name Servers                                                                                                    |                                                                                                    |   |
| Name server addresses may be<br>automatically assigned if DHCP<br>is enabled on this adapter.<br>You can specify WINS or DNS<br>resolvers in the space provided. | DNS SET         Primary DNS:       .         Secondary DNS:       .         WINS SET         Primary WINS:       .         Secondary WINS:       .         .       . |   |
|                                                                                                    | OK Cancel Apply                                                                                                    |   |

Name Server Settings

#### **Printers Properties**

Printer Properties support the local printer installation and network printer mapping. Choose the local printer port and then press add icon will enable users to choose all kind of printer driver.

| Printer            |                                                                                                    | × |
|--------------------|----------------------------------------------------------------------------------------------------|---|
|                    | <u>Open</u> <u>D</u> elete <u>Exit</u>                                                                                                 |   |
| WDT Printer Wizard | Select the Plinter Port<br>Computers communicate with printers<br>throught ports.<br>Select the port you evant your printer<br>to use: |   |

Select the part you want your printer to use: COM1: 

Note: most computers use the LPT1: port to communicate with a local printer.

(Reck Next)

Cancel

Select the printer port that you wish your printer to use.

| WBT Printer Wizard |                                                                                                    | × |
|--------------------|----------------------------------------------------------------------------------------------------|---|
|                    | Select the Priviler Model<br>Re-selected workel name:                                                                                                    |   |
|                    | AGFA.4couSet v52.3                                                                                                    |   |
|                    | Select the manufacturer and model of your printer.<br>If your printer is not listed, check User Defined box<br>to provide your printer model.                                                                                                    |   |
|                    | User Defined                                                                                                    |   |
|                    | Enter the model & menufacture name                                                                                                    |   |
|                    | Manufacturer: Pjinter:                                                                                                    |   |
|                    | Aprile Aprile Ap |   |
|                    |                                                                                                    |   |
|                    | < Back Next > Cancel                                                                                                    |   |

If you are unable to locate an printer type from the list provided, check the 'User Defined' item to make an printer type of your own.

| WBT Printer Wizard |                                                                                                    | x     |
|--------------------|----------------------------------------------------------------------------------------------------|-------|
|                    | Name Your Printer<br>You must supply a name for this printer.<br>Supply a mane for this printer name combinations<br>of support server and printer name combinations<br>of more than 31 characters. |       |
|                    | < gack Next> C                                                                                                    | ancel |

Assuming our printer's name to be AGFA-AccuSet v52.3 , type it o the column provided and then press the next button.

| WBT Printer Wizard |                                                                                                    | × |
|--------------------|----------------------------------------------------------------------------------------------------|---|
|                    | Set Default Printer?<br>Set Default Printer<br>Do your want your Windows-based programs<br>to use this printer as the default printer?<br>To be<br>To be<br>You have successfully configured the printer on port:<br>COM1: |   |
|                    | Cance                                                                                                    |   |

The system will provide the function of whether to make the printer is default.

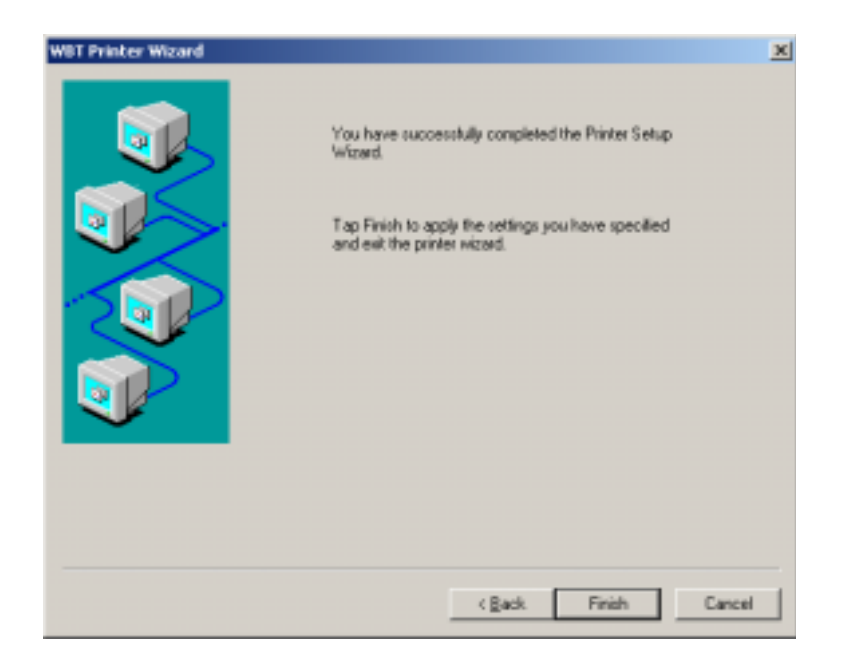

The wizard finished.

| rinter      |                  |              |        | 2            |
|-------------|------------------|--------------|--------|--------------|
| Add Printer | AGFA-Ac<br>v52.3 |              |        |              |
|             |                  |              |        |              |
|             |                  |              |        |              |
|             | [                | <u>O</u> pen | Delete | <u>E</u> xit |

You have now successfully configured your own printer.

### **Keyboard Properties**

| Keyboard Properies      | ×                                        |
|-------------------------|------------------------------------------|
| Repeat                  |                                          |
| Enable character repeat | Enable NumLock on boot                   |
| Repeat delay:           |                                          |
|                         | · · · · · · · · · · · Sh <u>o</u> rt<br> |
| Repeat rate:            |                                          |
| <u>Slow</u>             | East<br>                                 |
|                         |                                          |
| [                       | OK Cancel Apply                          |

Keyboard Properties page allows you to set up the configuration of your keyboard.

#### **System Properties**

System Properties page provide you the general information of the client. Those information includes:

General :

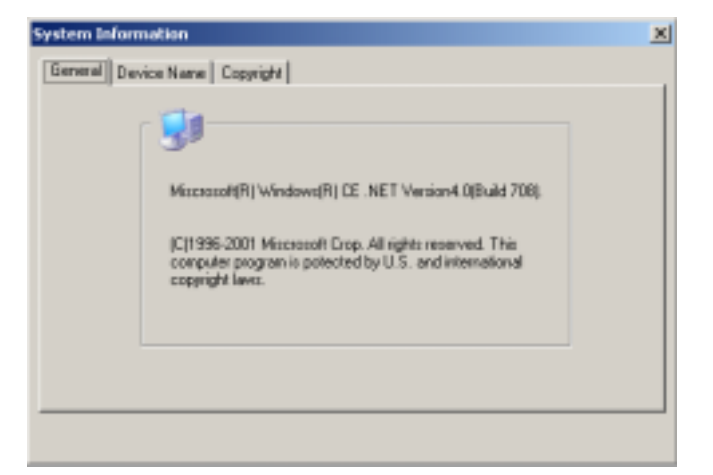

#### **Device** Name

| System Info | mation                                                            |                                                                                         | × |
|-------------|-------------------------------------------------------------------|-----------------------------------------------------------------------------------------|---|
| General De  | evice Name Copyright                                              |                                                                                         |   |
|             | These settings are us<br>other computers.<br>Please type a name ( | ed to identify your Windows CE device to<br>without any spaces) and a short description |   |
|             | Device pares                                                      | W000871                                                                                 |   |
|             | Device glescription:                                              | WinClient TC-320NE Series                                                               |   |
|             |                                                                   |                                                                                         |   |
|             |                                                                   |                                                                                         |   |
|             |                                                                   |                                                                                         |   |

#### Copyrights

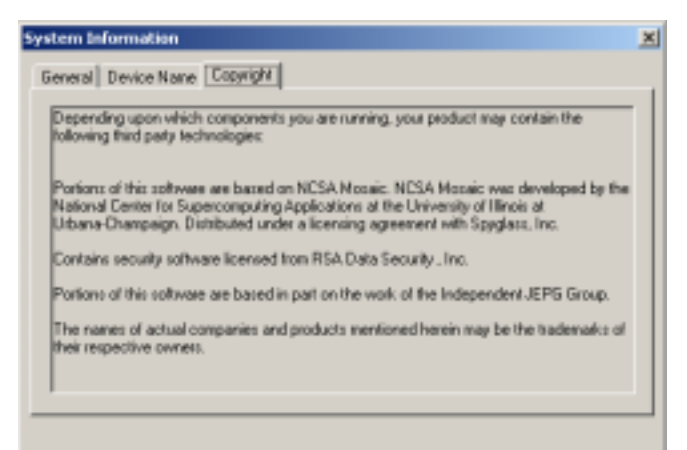

#### **Mouse Properties**

| Keyboard Properties page allows you t | o set up the configuration | of your keyboard. |
|---------------------------------------|----------------------------|-------------------|
|---------------------------------------|----------------------------|-------------------|

| Mouse Properies |                 | × |
|-----------------|-----------------|---|
| Mouse Propety   |                 |   |
|                 |                 |   |
| Speed           |                 |   |
|                 | Slow Fast       |   |
| Com.            |                 |   |
|                 |                 |   |
|                 |                 |   |
| - Threshold     |                 |   |
|                 | Small Large     |   |
| , Oriest        | <u> </u>        |   |
|                 |                 |   |
|                 |                 |   |
|                 |                 |   |
|                 | OK Cancel Apply |   |

#### **Volume and Sounds Properties**

Volume and sound properties page allows you the make an adjustment on your client's sound qualities.

| Yolume                       |                                                                                                    | × |
|------------------------------|----------------------------------------------------------------------------------------------------|---|
| Volume                       | Enable sounds for:          Events (warnings, beeps, and system events)         Application (program specific and all other sounds)         Notifications (alarms, appointment, and reminders) |   |
| -<br>-<br>-<br>So <u>f</u> t | Enable clicks and taps for:<br><u>K</u> ey click: <u>L</u> ound <u>S</u> oft                                                                                                    |   |
|                              | OK Cancel Apply                                                                                                    |   |

#### **Date and Time Properties**

This section is specially design for different time zone purpose, as one may have such need for the time requirement. It will enable user to set up the time for the local requirement.

| <u>T</u> ime Zo | ne: | (GMT-08 | 8:00) Pa | cific Tim | e (US & | Canada) |          |                                 |
|-----------------|-----|---------|----------|-----------|---------|---------|----------|---------------------------------|
|                 |     | 2       | 001年1    | 月         |         |         | Time :   | 下午 05:35:30 🛨                   |
| 星期日             | 星期一 | 星期二     | 星期三      | 星期四       | 星期五     | 星期六     | Year:    | 2001                            |
| 31              | 1   | 2       | 3        | 4         | 5<br>12 | 12      |          |                                 |
| 14              | 15  | 16      | 17       | 18        | 19      | 20      | Month :  | Jannuarv 💌                      |
| 20              | 22  | 23      | 24       | 25        | 26      | 27      |          |                                 |
| 28              | 29  | 30      | 31       | 1         | 2       | 3       | Doulia   | ht anuinga timo aurrantli       |
| 4               | 5   | 6       | 7        | 8         | 9       | 10      | in effer | nt savings time currently<br>ct |
| 2               | 今天: | 2001/   | 1/21     |           |         |         |          |                                 |
|                 |     |         |          |           |         |         |          |                                 |
|                 |     |         |          |           |         |         |          |                                 |

#### **Security Properties**

Security Properties page enable the administrator or user to hide Configure Tab in Terminal Connection Manager and set up system passwords. These properties provide administrator or users more security level choices to access WinClient

| General | Local Resource  | Display Exp | erience   Cont | rol Panel | Security Misc | 1 |
|---------|-----------------|-------------|----------------|-----------|---------------|---|
| Con     | nection Manager | Security    |                |           |               |   |
| Г       | Hide Configure  | Tab         |                |           |               |   |
| Syst    | tem Password    |             |                |           |               |   |
| Г       | Enable Setup P  | assword     |                |           |               |   |
|         | New:            |             | Retype:        |           |               |   |
| Г       | Enable User Pa  | ssword      |                |           |               |   |
|         | New:            |             | Retype:        |           |               |   |
|         |                 |             |                |           |               |   |
|         |                 |             |                |           |               |   |
|         |                 |             |                |           |               |   |
|         |                 |             |                |           |               |   |
|         |                 |             |                |           |               |   |

**Hide Configure Tab**: Once it was selected, Configure Tab in the Terminal Connection Manager will be hidden. User can not Add/Edit/Delete connections.

System Password: There are two types of password protection supported:

- **1. Setup Password** is provided as a protection for authorized user to *setup* WinClient Terminal Properties. Once set, a Setup Password input dialog will be prompted while user presses F2 at Terminal Connection Manager program.
- 2. User Password is provided as a protection for authorized user to *use* this WinClient device. Once set, a User Password input dialog will be prompted at the system boot.

**WARNING**: Please be aware that once either user or setup password is set, and in case you forget password, there is no way to recover it without the original password except upgrading firmware image from boot ROM, please contact with your local distributor in case you encounter this problem.

#### **Miscellaneous Properties**

| minel Properties            |                             |               |
|-----------------------------|-----------------------------|---------------|
| General Local Resource Disp | lay Experience Control Pane | Security Misc |
| Citrix Client Settings      | Built-in Ethernet Duplex    | Mode          |
| ICA Global Setting          | Auto Mode                   | *             |
|                             |                             |               |
|                             |                             |               |
|                             |                             |               |
|                             |                             |               |
|                             |                             |               |
|                             |                             |               |
|                             |                             |               |
|                             |                             |               |
|                             |                             |               |
|                             | OK Can                      | el Apply      |

#### **ICA Global Setting:**

Note: Refer to Citrix ICA client for Windows CE Windows-Based Terminal User Guide to set up ICA Global Settings. Under ICA Global Setting, users can adjust the following functions according to their needs.

#### HotKeys

| Global ICA | Global ICA Client Settings Properties |             |                       |           |     |  |  |  |
|------------|---------------------------------------|-------------|-----------------------|-----------|-----|--|--|--|
| Hotkeys    | Preferences Se                        | erver Local | tion Firewall Setting | gs PNLite |     |  |  |  |
| Status     | Ctrl 6                                | •           | CTRL-ESC              | Ctrl 5 💌  |     |  |  |  |
| Close      | Ctrl 2                                | •           | ALT_ESC               | Ctrl 7 💌  |     |  |  |  |
| ESC        | Ctrl 3                                | •           | ALT-TAB               | Ctrl 8 💌  |     |  |  |  |
| CTRL≁      | ALT-DEL Ctrl 4                        | •           | ALT-BACKTAB           | Ctrl 9 💌  |     |  |  |  |
|            |                                       |             |                       |           |     |  |  |  |
|            |                                       |             |                       |           |     |  |  |  |
|            |                                       |             | OK                    | Cano      | ;el |  |  |  |

#### Preferences

| C | ilobal ICA | Client Settin | gs Properties                                                              | × |
|---|------------|---------------|----------------------------------------------------------------------------|---|
|   | Hotkeys    | Preferences   | Server Location Firewall Settings PNLite                                   |   |
|   | Default    | Window Color: | <ul> <li>Client Name : OTISTEST</li> <li>256</li> <li>Thousands</li> </ul> |   |
|   |            |               |                                                                            | _ |
|   |            |               | UK Lancel                                                                  |   |

### Server Location

| Global ICA Client Setti | ngs Properties  |                                   | ×                               |
|-------------------------|-----------------|-----------------------------------|---------------------------------|
| Hotkeys Preferences     | Server Location | Firewall Settings F               | NLite                           |
|                         | use HTTP server | location                          |                                 |
| Add                     | uto-Locate)     |                                   |                                 |
| Delete                  |                 | Server<br>Primar<br><u>B</u> enar | Group<br>y <b>v</b><br>ne Group |
|                         |                 |                                   |                                 |
|                         |                 | OK                                | Cancel                          |

### Firewall Settings

| Global ICA Client Settings Properties                             | × |
|-------------------------------------------------------------------|---|
| Hotkeys Preferences Server Location Firewall Settings PNLite      |   |
| Connect via SOCKS proxy 🔲 Use alternate address through firewalls |   |
| Address of SOCKS proxy to use Port<br>: 1080                      |   |
| Address of SSL relay proxy to use Port<br>: 443                   |   |
|                                                                   |   |
| OK Cancel                                                         |   |

#### PNLite

| Global ICA Client Settings Properties                                                                                          | × |
|----------------------------------------------------------------------------------------------------|---|
| Hotkeys Preferences Server Location Firewall Settings PNLite  Enable PNLite  Server  Address and port of NFuse server  Use SSL |   |
| OK Can                                                                                                    |   |

# **6:Upload Configurationsn & Connections**

WRM can upload configurations & connections from a targeted Winclient remotely. The specific entries of configurations and connections could be saved into a file. The upload procedures are shown as following:

- Discover the WinClients on the network
- Select a WinClient which you want to upload
- Select the icon of "upload configuration from winclient"

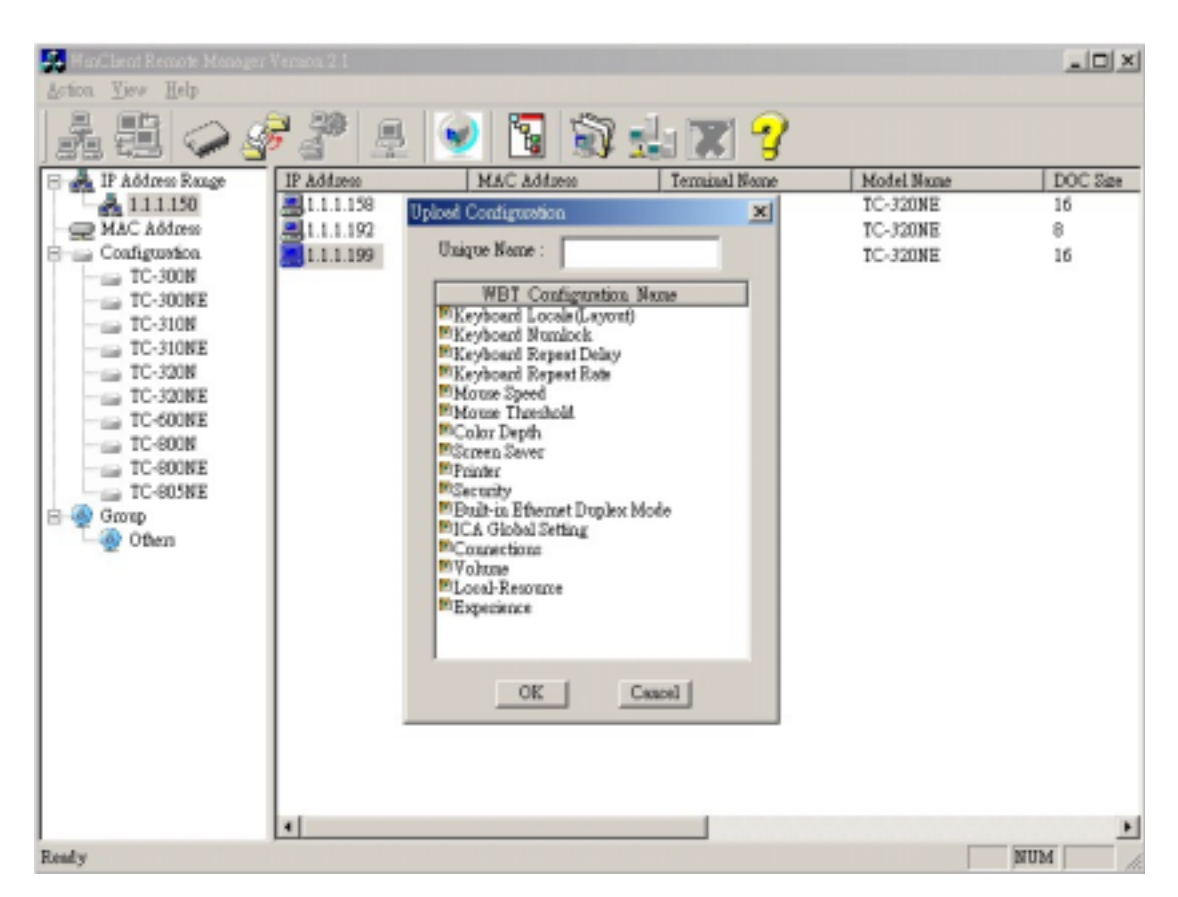

There are some entries in the menu. Select them and give it a different name then press OK button.

| Rinflient Remote Manage | r Version 2.1 |                           |               |            | _0×      |
|-------------------------|---------------|---------------------------|---------------|------------|----------|
|                         | 7 2 -         | . 🕑 🛐 🗊                   | sh 🕱 😗        |            |          |
| 🖂 🍌 IP Address Range    | IP Addassa    | MAC Address               | Terminal Name | Model Name | DOC Size |
| 1.1.1.150               | 31.1.1.158    | Upload Configuration      | ×             | TC-320NE   | 16       |
| - MAC Address           | 1.1.1.192     | Theirers Marries - Instit |               | TC-320NE   | 8        |
| E-m Configuration       | 31.1.1.199    | outlos secte : acur       |               | TC-320NE   | 16       |
|                         |               | WBI Configuration         | Name          |            |          |
| TC-310N                 |               | Eryboard Locale (Leyon    | 0             |            |          |
| - TC-310NE              |               | Keyboard Numbek           |               |            |          |
| - C-320N                |               | Keyboard Repeat Rate      |               |            |          |
| - TC-320NE              |               | Mouse Speed               |               |            |          |
| TC-500NE                |               | Color Depth               |               |            |          |
|                         |               | E Screen Sever            |               |            |          |
| TC-805NE                |               | Security                  |               |            |          |
| 😑 🍓 Group               |               | Bailt in Ethemet Duples   | Mode          |            |          |
| - @ Others              |               | Connections               |               |            |          |
|                         |               | Tolane                    |               |            |          |
|                         |               | Experience                |               |            |          |
|                         |               |                           |               |            |          |
|                         |               |                           |               |            |          |
|                         |               | OK 1                      | Cancel        |            |          |
|                         |               |                           | Conterna      |            |          |
|                         |               |                           |               |            |          |
|                         |               |                           |               |            |          |
|                         |               |                           |               |            |          |
|                         | •             |                           |               |            | >        |
| Ready                   |               |                           |               |            | NUM      |

### Select Entries

| our Down Book I togi |  |
|----------------------|--|
| UpLoad Progress :    |  |
|                      |  |

Uploading in progress

| WinClarat Remote Manag                                                                                                    | n Versios 2.1     |                                  |                                     |     |
|----------------------------------------------------------------------------------------------------|-------------------|----------------------------------|-------------------------------------|-----|
| Trans The Red                                                                                                    | 27 A              | 1                                |                                     |     |
| IP Address Range     MAC Address     MAC Address     Configuration     TC-3008     TC-3008     TC-3008     TC-3008     TC-3008     TC-3008     TC-3008     TC-6008E     TC-6008E     TC-6008E     TC-6008E     TC-6058E     Goug     Others | Configuration Nam | e Build Venion<br>4.0.1<br>4.0.1 | Model Blone<br>TC-320ME<br>TC-320ME |     |
| Realy                                                                                                    |                   |                                  |                                     | NUM |

Save File to the "Configuration directory".

# 7: Download Configurations & Connections

All different kinds of configurations were saved with different file name in the "**configurations directory**". The procedures are show as following:

- Discover the WinClient on the network
- Select the file which you wanted to download to other WinClient.

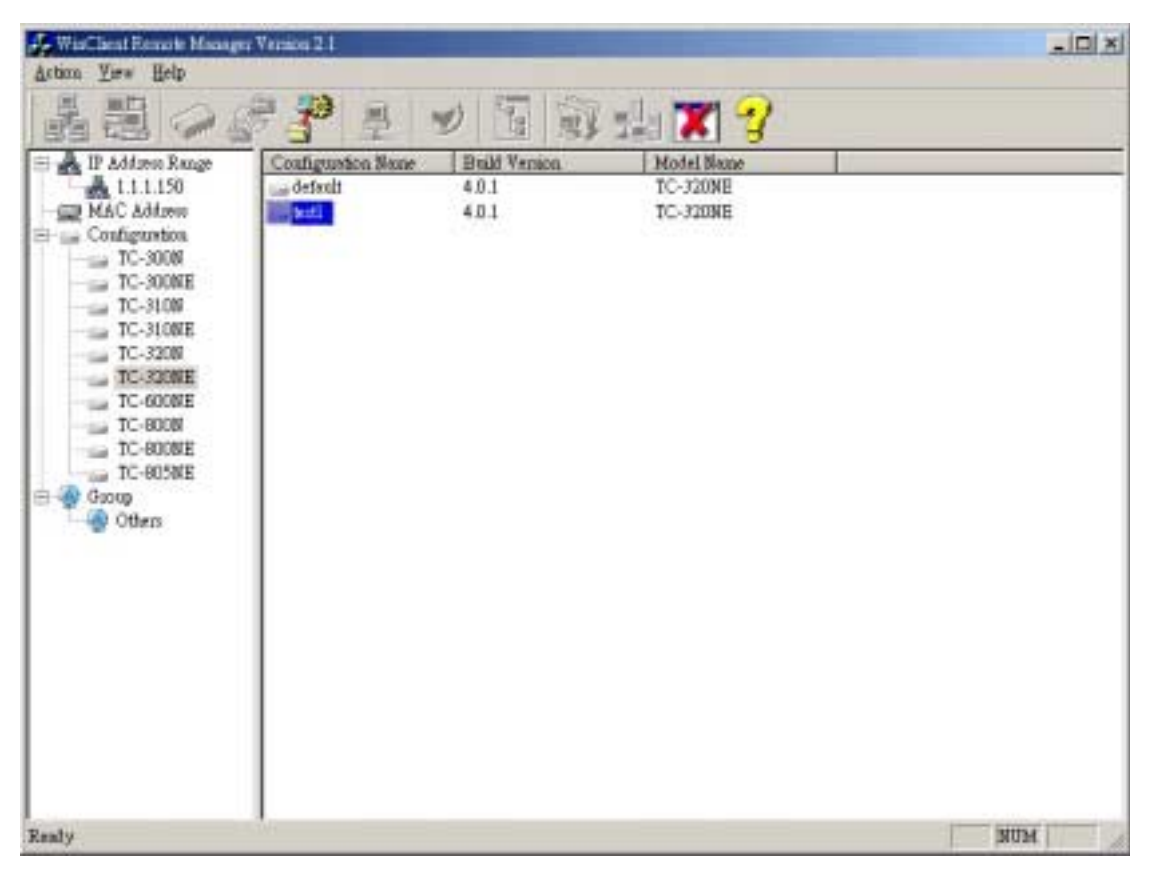

Select Configuration Name

- Select the icon of "Download configuration to WinClient" on WRM.
- A list of Terminal Users will be showed on the console.
- Select the terminal users that you want to download on the list.

| 🛃 ManClient Remote Manager V |                    |               |                     |          |   |     |
|------------------------------|--------------------|---------------|---------------------|----------|---|-----|
| Action View Help             |                    |               |                     |          |   |     |
| <b>▲</b> 閏  <i>◇ \$</i>      | 3 🚊                | 1             | 1 🖬 🗶               | 18       |   |     |
| 🖯 🌺 IP Address Range         | Configuration Name | Build Yemion  | Model N             | acce     |   |     |
| 1.1.1.150                    | 🔜 default          | 4.0.1         | TC-3208             | (E       |   |     |
| - MAC Address                | teatl              | 4.0.1         | TC-3208             | (E       |   |     |
| E Configuration              | Terminal Users     |               |                     |          | × |     |
|                              |                    |               |                     |          |   |     |
|                              | Model Name : 1     | C-3208/E B    | nild Version : 4.0. | 1        |   |     |
|                              | Build Version      | Terminal Name | IP Address          | DOC Size |   |     |
| TC-3208                      | #4.0.1.test        | W003F38       | 111158              | 16       |   |     |
|                              | 4.0.1              | otistest      | 1.1.1.199           | 16       |   |     |
| TC-600NE                     |                    |               |                     |          |   |     |
| - TC-800N                    |                    |               |                     |          |   |     |
| TC-SOONE                     |                    |               |                     |          |   |     |
| Comp                         |                    |               |                     |          |   |     |
| - Others                     |                    |               |                     |          |   |     |
| - Chair                      |                    |               |                     |          |   |     |
|                              |                    |               |                     |          |   |     |
|                              |                    |               |                     |          |   |     |
|                              |                    | OK            | Cancel              |          |   |     |
|                              |                    |               |                     |          |   |     |
|                              |                    |               |                     |          |   |     |
|                              |                    |               |                     |          |   |     |
|                              |                    |               |                     |          |   |     |
|                              |                    |               |                     |          |   |     |
|                              |                    |               |                     |          |   |     |
|                              |                    |               |                     |          |   |     |
| Ready                        |                    |               |                     |          |   | NUM |

Select Terminal Users

| 1C |              | W003F38  | 4.0.1.test |
|----|--------------|----------|------------|
| 10 | 1.1.1.199 16 | otistest |            |
|    |              |          |            |
|    |              |          |            |
|    |              |          |            |
|    |              |          |            |
|    |              |          |            |

- After select the terminal users is completed, Press OK button .
- All of selected terminals will be rebooted after downloaded.

### 8: Wakeup / Power off Winclient

### 8-1: Wakeup on Lan

While the WinClient Remote Manager keeps Thin Client's Ethernet address, the wake on LAN function could power-on the thin client desktop when it's power off. The Winclient's Mac address & Terminal name will be saved in the "**MAC address directory**". All of the discovered Terminals were recorded here.

Select the WinClient which you want to wakeup .WRM supports multiple selection

| 🛃 WinClient Remote Manager | Venioa 2.1         |               |     |        |
|----------------------------|--------------------|---------------|-----|--------|
| Action Yirw Help           |                    |               |     |        |
|                            |                    | U Retret      | 🗶 😗 |        |
| E 🛃 IP Address Range       | MAC Address        | Terminel None |     |        |
| 1.1.1.150                  | 00.30 xx 00.11:7b  | ofistent      |     |        |
| MAC Address                | 200.30 xm.00.08.71 | W000919       |     |        |
| Configuration              | € %:00.mx 00:00    | W003F38       |     |        |
|                            | 200.30 xm.00.11.37 | WFFAAAA       |     |        |
| TC-30086                   | 200:30 xm:00:40:7a | W000919       |     |        |
| TC-SLOW                    | 200.30 xm.00.40.28 | WFFAAAA       |     |        |
| TC-320N                    | 200.30 xm.00:17.20 | W000919       |     |        |
| TC-320NE                   | 200.30 xm.00.22.74 | W000871       |     |        |
| TC-600NE                   | 200:30 xm:00:40:1e | W003F38       |     |        |
| TC-8008                    | 200.30 xm.00.02.7b | W000919       |     |        |
| TC-BOOME                   | 200.30 xm:00:11 2a | W00112A       |     |        |
| TC-805NE                   | 200.30 xm.00.40 2e | W00112A       |     |        |
| E 🕘 Gaoop                  | 200:30 xm:00:13:7d | test2002      |     |        |
| Others                     | 200.30 m.00.1f.0b  | W000C53       |     |        |
|                            | 200:30 xm:00:24 xe | W001771       |     |        |
|                            | 200.30 xm.00.40 2a | W00402A       |     |        |
|                            | 200:30 xa:00:40 xd | W0040AD       |     |        |
|                            | 200.30 xm.00.12.94 | W001520       |     |        |
|                            | Q00:30 xa:00:0c:53 | W000C53       |     |        |
|                            | 200.30 xm.00.40 xc | W0040AC       |     |        |
|                            | Q00.06.43.03.10.3b | test2002      |     |        |
|                            | 200.30 xm.00.40.20 | WFFARAR       |     |        |
|                            | 200:30 xa:00:40:3a | W002D60       |     |        |
|                            | 200.30 xm.00.23.76 | M000871       |     |        |
|                            | Q00:30 xa:00:22:07 | M000871       |     |        |
| Refresh current snapshot   | ,                  |               |     | NUM // |

Select WinClients to Wake Up

- Press the icon of "Wakeup on LAN"
- All of the selected Winclients will be power-on automatically.

## 8-2: Power-off winclients remotely

WRM can Power-off WinClients remotely. The procedures are showed as following:

- Discover WinClients on the network
- Select the WinClient which you wanted to Power-off .WRM supports multiple selection.

| 🚣 WiseClient Remote Manager | Venion 2.1         |                   |               |            |          |
|-----------------------------|--------------------|-------------------|---------------|------------|----------|
| Action Yew Help             |                    |                   |               |            |          |
| k ii   📿 🖇                  | 77 -               | 🕑 🖫 🗊             | da 🕱 😯 💧      |            |          |
| 🖯 💑 IP Address Range        | IP Address         | Power Off Address | Terminal Name | Model Name | DOC Size |
| 1.1.1.150                   | <b>3</b> 1.1.1.158 | 00:30:aa:00:40:1e | W003F38       | TC-320ME   | 16       |
| MAC Address                 | 1.1.1.192          | 00:30:se:00:22:07 | W000871       | TC-320NE   | 8        |
| E Configuence               | E11.1.1.199        | 00:30:aa:00:1f:7b | otistest      | TC-320NE   | 16       |
| TC-300N                     |                    |                   |               |            |          |
| TC-310N                     | 1                  |                   |               |            |          |
| TC-310NE                    | 1                  |                   |               |            |          |
| - III TC-320N               | 1                  |                   |               |            |          |
| TC-320NE                    | 1                  |                   |               |            |          |
| TC-600NE                    | 1                  |                   |               |            |          |
| - III TC-800N               | 1                  |                   |               |            |          |
| TC-SOONE                    | 1                  |                   |               |            |          |
| Comp                        | 1                  |                   |               |            |          |
| Citian Others               | 1                  |                   |               |            |          |
| Sec.                        | 1                  |                   |               |            |          |
|                             | 1                  |                   |               |            |          |
|                             | 1                  |                   |               |            |          |
|                             | 1                  |                   |               |            |          |
|                             | 1                  |                   |               |            |          |
|                             | 1                  |                   |               |            |          |
|                             | 1                  |                   |               |            |          |
|                             | 1                  |                   |               |            |          |
|                             | 1                  |                   |               |            |          |
|                             |                    |                   |               |            |          |
|                             | 1                  |                   |               |            | •        |
| Power Off                   |                    |                   |               |            | NUM //   |

Select WinClients to Power-off

Press the icon of " Power-off" on WRM to power off the selected WinClients automatically.

| 🛃 HuiClient Remote Manager ' | Version 2.1                   |                   |               |            | _ 🗆 🗙     |  |
|------------------------------|-------------------------------|-------------------|---------------|------------|-----------|--|
| Action Yiew Help             |                               |                   |               |            |           |  |
| ] 🏭 🧼 🌢                      | · · ·                         | 🎯 🛐 🗊 :           | da 🗶 🍞 .      |            |           |  |
| E IP Address Range           | IP Addaess                    | MAC Addasses      | Terminal Name | Model Name | DOC Size  |  |
| 1.1.1.150                    | 31.1.1.158                    | 00:30:aa:00:40:1e | W00.3F38      | TC-320NE   | 16        |  |
| - MAC Address                | 1.1.1.192                     | 00:30:aa:00:22:07 | W000871       | TC-320NE   | 8         |  |
| E Configuration              | 1.1.1.199                     | 00:30:aa:00:1f:7b | otateat       | TC-320NE   | 16        |  |
| TC-SOONE                     |                               |                   |               |            |           |  |
| - C-310N                     |                               |                   |               |            |           |  |
| - TC-310NE                   |                               |                   |               |            |           |  |
| - C-320N                     | Power Off                     |                   |               | ×          |           |  |
| TC-SAUNE                     |                               |                   |               |            |           |  |
| TC-800N                      | Are You Sure to be Shutdown ? |                   |               |            |           |  |
| - TC-800NE                   | TC-800NE                      |                   |               |            |           |  |
| TC-805NE                     |                               |                   |               |            |           |  |
| E- @ Group                   |                               | Yes               | No            |            |           |  |
| - Others                     |                               |                   |               |            |           |  |
|                              |                               |                   |               |            |           |  |
|                              |                               |                   |               |            |           |  |
|                              |                               |                   |               |            |           |  |
|                              |                               |                   |               |            |           |  |
|                              |                               |                   |               |            |           |  |
|                              |                               |                   |               |            |           |  |
|                              |                               |                   |               |            |           |  |
|                              |                               |                   |               |            |           |  |
|                              |                               |                   |               |            |           |  |
| Buch                         | •                             |                   |               |            | - NUTRA   |  |
| Reeky                        |                               |                   |               |            | pruna /// |  |

Click Yes to power-off the system

### 9: Remotely Upgrade firmware to single/Multiple clients

WRM could upgrade the firmware to single/multiple WinClients through FTP remotely. The procedures are showed as following:

- Discover the WinClients on the network
- Select the WinClients you wanted to upgrade firmware.

| 🛃 WinClient Remote Manager   | Venion 2.1         |                   |               |            | _ 🗆 X    |
|------------------------------|--------------------|-------------------|---------------|------------|----------|
| Action Virw Help             |                    |                   |               |            |          |
| La 🗄 🧼 🖇                     | 77 -               | 💓 🛐 🗊 :           | da 🗙 🍞 -      |            |          |
| - R IP Address Ran Upgrad    | e Firmware a       | MAC Addasts       | Terminal Name | Model Name | DOC Size |
| 1.1.1.150                    | .1.1.1.158         | 00:30:aa:00:40:1e | W003F38       | TC-320NE   | 16       |
| - RAC Address                | <b>3</b> 1.1.1.192 | 00:30:aa:00:22:07 | W000871       | TC-320NE   | 8        |
| E- Configuration             | E 1.1.1.199        | 00:30:aa:00:1f:7b | otistest      | TC-320NE   | 16       |
| - TC-300M                    |                    |                   |               |            |          |
| TC-300NE                     |                    |                   |               |            |          |
|                              |                    |                   |               |            |          |
| TC STORE                     |                    |                   |               |            |          |
| TC-3208                      |                    |                   |               |            |          |
| TC-600NE                     |                    |                   |               |            |          |
| TC-800N                      |                    |                   |               |            |          |
| TC-800NE                     |                    |                   |               |            |          |
| TC-805NE                     |                    |                   |               |            |          |
| E- 🍈 Oxoup                   |                    |                   |               |            |          |
| - Others                     |                    |                   |               |            |          |
|                              |                    |                   |               |            |          |
|                              |                    |                   |               |            |          |
|                              |                    |                   |               |            |          |
|                              |                    |                   |               |            |          |
|                              |                    |                   |               |            |          |
|                              |                    |                   |               |            |          |
|                              |                    |                   |               |            |          |
|                              |                    |                   |               |            |          |
|                              |                    |                   |               |            |          |
|                              |                    |                   |               |            |          |
|                              | •                  |                   |               |            |          |
| Upgrade WinClient's firmware |                    |                   |               |            | NUM /    |

Select WinClients to Upgrade

- Press the icon of "upgrade Winclient's firmware" on WRM
- After Upgrade Dialog box appeared, please type in FTP server's IP/Name.
- Please key-in the name of firmware for FTP pathname.
- No password (left blanking)
- Press OK button to upgrade Firmware to selected WinClients.

| IP Adduess Range | IF Address MAC Ad                     | faess Terminal Name | Model Name   | DOC |
|------------------|---------------------------------------|---------------------|--------------|-----|
| MAC Address      | Upgrale Firmware                      |                     | ZONE<br>ZONE | 8   |
| Configuration    |                                       | -                   | 20NE         | 15  |
|                  | PTP Server<br>IP/NAME                 | P                   |              |     |
| TC-310M          | FTP Pathaane                          |                     | 2            |     |
| TC-3208          | 22.000                                |                     |              |     |
| TC-SCORE         | Username                              | anonymous           |              |     |
| TC-BOOM          | Perrecut:                             |                     |              |     |
| TC-8058E         |                                       | 100                 |              |     |
| Gooop<br>Others  | User Response Taneout<br>Interval(mi) | 1000                |              |     |
|                  | Auto Reboot                           | Upgaale Type        | 100          |     |
|                  | G Yes C No.                           | @ Windows CE C BIO2 |              |     |
|                  |                                       |                     |              |     |
|                  | 0                                     | CanenI              |              |     |
|                  |                                       |                     |              |     |

Upgrade Firmware

# 10 : Winclient Remote Manager "Hot Keys"

| Functions               | Hot keys      | Functions                    | Hot keys           |
|-------------------------|---------------|------------------------------|--------------------|
| Add IP Address Range    | Key: F2       | Power Off                    | Key: None          |
| Change IP Address Range | Key: Alt + F2 | Refresh                      | Key: F5            |
| Upgrade Firmware        | Key: F3       | Terminal Properties<br>Setup | Key: F8            |
| Upload Configuration    | Key: F4       | Connections Setup            | Key: F9            |
| Download Configuration  | Key: Alt + F4 | Delete                       | Key: Delete button |
| Wakeup On LAN           | Key: F7       | Exit                         | Key: F10           |
| Help                    | Key: F1       |                              |                    |